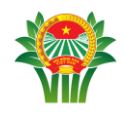

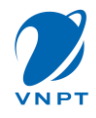

# CÔNG TY TNHH CUNG CẤP GIẢI PHÁP DỊCH VỤ GIÁ TRỊ GIA TĂNG VIVAS

# HƯỚNG DẪN SỬ DỤNG NỀN TẢNG SỐ NÔNG DÂN VIỆT NAM

| Lĩnh vực      | : | Tài liệu dự án Nền Tảng Số Nông Dân Việt Nam |
|---------------|---|----------------------------------------------|
| Loại tài liệu | : | Hướng dẫn sử dụng trên Di động cho Hội Viên  |

# LỊCH SỬ TÀI LIỆU/ HISTORY

| Ân bản/<br>Edition | Ngày sửa đổi/<br>Date | Nội dung sửa đổi/ Updated content |
|--------------------|-----------------------|-----------------------------------|
| 1.0                | 16/04/2024            | Khởi tạo                          |
|                    |                       |                                   |
|                    |                       |                                   |

| Phiên bản: 1.0 | Hướng dẫn sử dụng ứng dụng trên Di động | 16/04/2024 |
|----------------|-----------------------------------------|------------|
| VIVAS          | Nền tảng số Nông dân Việt Nam           | Trang 1/58 |

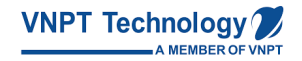

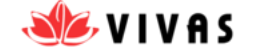

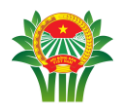

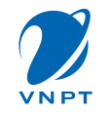

# MỤC LỤC

| MỤC LỤC        |                                                                        | 2        |
|----------------|------------------------------------------------------------------------|----------|
| 2.1 TI         | RUY CÂP DICH VU                                                        | 4        |
| 2.1.1          | Đăng ký                                                                | 4        |
| 2.1.2          | Đăng nhâp                                                              | 4        |
| 2.1.3          | Đăng xuất                                                              | 5        |
| 2.1.4          | Quên mât khẩu                                                          | 6        |
| 2.2 TI         |                                                                        | 7        |
| 2.2.1          | Banner                                                                 | 7        |
| 2.2.2          | Xem tin tức tại chuyên mục                                             | 8        |
| 2.2.3          | Chia sẻ tin tức                                                        | 9        |
| 2.2.4          | Tìm kiếm tin tức                                                       | 10       |
| 2.2.5          | Xem chi tiết tin tức                                                   | 11       |
| 2.2.6          | Thực hiện khảo sát                                                     | 12       |
| 2.3 TI         | HÔNG BÁO                                                               | 15       |
| 2.4 C          | ÔNG TÁC HỘI                                                            | 16       |
| 2.4.1          | Thư viện tài liệu                                                      | 16       |
| 2.4.2          | Tư vấn pháp luật                                                       | 18       |
| 2.4.3          | Vay vốn                                                                |          |
| 2.4.4          | Đánh giá doanh nghiệp                                                  | 25       |
| 2.4.5          | Báo cáo thông kê                                                       |          |
| 2.5 TI         | HÊM LIÊN HỆ                                                            |          |
| 2.5.1          | Thệm liên hệ                                                           |          |
| 2.5.2          | Đông bộ danh bạ                                                        |          |
| 2.5.3          | Thêm liên hệ là thành viên trong nhóm chat khi tại hội thoại chat nhóm |          |
| 2.5.4          | Thêm liên hệ là thành viên trong nhóm chat tại Thông tin liên hệ       |          |
| 2.6 Ti         | HÊM HỘI THOẠI CHAT                                                     |          |
| 2.6.1          | Thêm hội thoại chat đơn                                                |          |
| 2.6.2          | Kênh Cộng Đông                                                         |          |
| 2.6.3          | Thêm thành viên vào nhóm                                               |          |
| 2.6.4          | Đối tên nhóm                                                           |          |
| 2.6.5          | Xóa thành viên khoi nhóm                                               |          |
| 2.0.0          | Kot nhom                                                               |          |
| 2.0.7          | Cai dạt hình dại diện nhom                                             |          |
| 2.0.8          | Quan ly thann vien                                                     |          |
| 2./ Lļ         | ICH SU TIN NHAN                                                        |          |
| 2.7.1          | Tim kiem nội thoại và liên nệ                                          |          |
| 2.1.2          | Dem un nhan chưa dọc và un nhan gần nhất                               |          |
| 2.7.3<br>28 NT | Αθά Πψι ΠΙΟΦΙ CΠΔΙ                                                     |          |
| 2.0 N          | HAN HIN                                                                |          |
| 2.0.1          | Gui un mun van van anh<br>Ciri anh the the viên anh                    |          |
| 2.0.2<br>2.8.3 | Gui unn iu mu vien unn<br>Ciri anh chun tìr camara                     | 43<br>16 |
| 2.0.3          |                                                                        |          |

| Phiên bản: 1.0 | Hướng dẫn sử dụng ứng dụng trên Di động | 16/04/2024 |
|----------------|-----------------------------------------|------------|
| VIVAS          | Nền tảng số Nông dân Việt Nam           | Trang 2/58 |

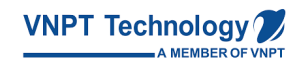

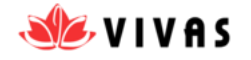

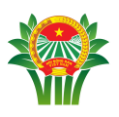

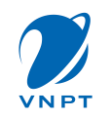

| 2.8.4    | Gửi file                    |    |
|----------|-----------------------------|----|
| 2.8.5    | Thu hồi tin nhắn            |    |
| 2.9 Cá 1 | NHÂN                        |    |
| 2.9.1    | Định Danh Thông Tin Cá Nhân |    |
| 2.9.2    | Khai báo thông tin Hội viên | 51 |
| 2.10 CÀI | ÐĂT                         |    |
| 2.10.1   | Đổi mật khẩu                | 53 |
| 2.10.2   | Thêm phương thức đăng nhập  | 54 |
| 2.10.3   | Xem chính sách              |    |
| 2.10.4   | Xem thông tin ứng dụng      |    |
| 2.10.5   | Xóa tài khoản               |    |
|          |                             |    |

# 1 Giới thiệu

Tài liệu này được viết nhằm hướng dẫn người dùng sử dụng các chức năng cơ bản của ứng dụng trên di động của Nền Tảng Số Hội Nông Dân, bao gồm:

- Truy cập dịch vụ
- Tin tức
- Thông báo
- Công tác hội
- Thêm liên hệ
- Hội thoại chat
- Lịch sử tin nhắn
- Tin nhắn
- Cá nhân
- Cài đặt

| Phiên bản: 1.0 | Hướng dẫn sử dụng ứng dụng trên Di động | 16/04/2024 |
|----------------|-----------------------------------------|------------|
| VIVAS          | Nền tảng số Nông dân Việt Nam           | Trang 3/58 |

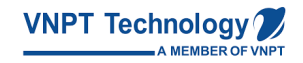

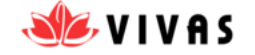

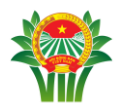

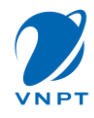

## 2 Hướng dẫn sử dụng

## 2.1 Truy cập dịch vụ

#### **2.1.1** Đăng ký

- <u>Bước 1:</u> Truy cập ứng dụng, ấn link Đăng ký ngay
- <u>Bước 2:</u> Nhập thông tin Số điện thoại/ email, nhập mã xác thực
- <u>Bước 3:</u> Nhập mã xác thực thành công, chuyển đến màn Tạo mật khẩu. Nhập Mật khẩu từ 8-20 ký tự. Nhấn Hoàn thành đăng ký
- <u>Bước 4:</u> Đăng ký thành công, chuyển đến màn hình trang chủ.

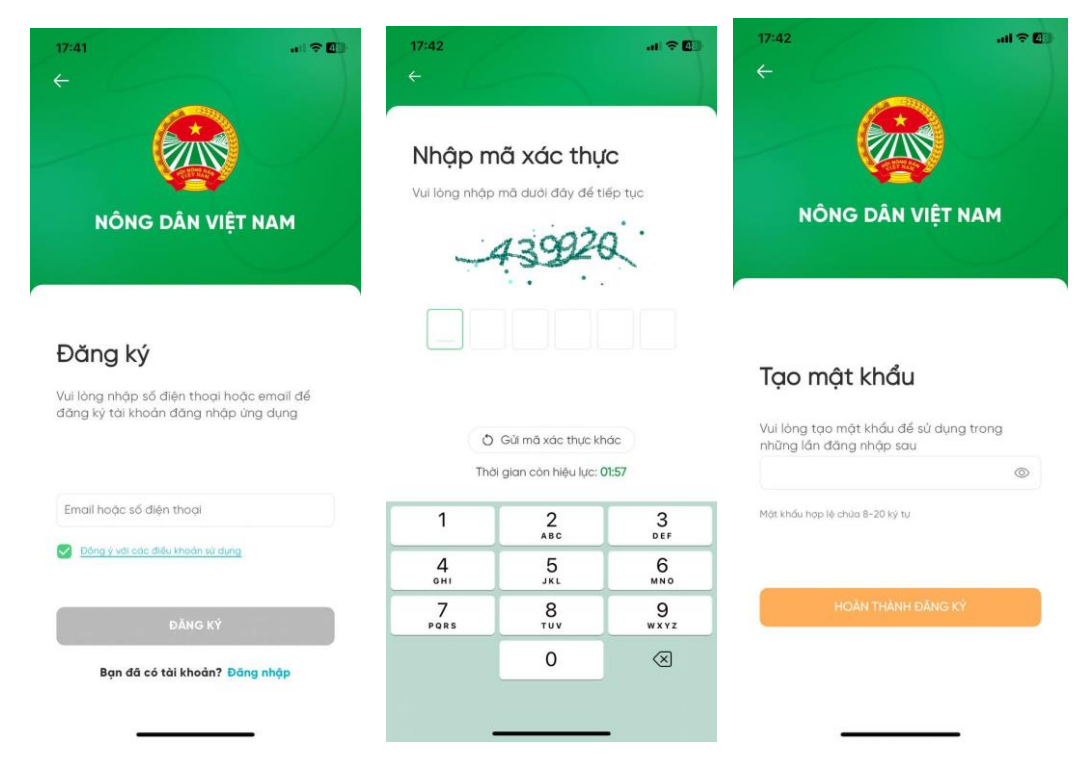

## 2.1.2 Đăng nhập

Để đăng nhập tài khoản, người dùng tiến hành các bước như sau :

- <u>Bước 1:</u> Truy cập ứng dụng, nhập số điện thoại /email/username đã đăng ký, nhập mật khẩu. Nhấn biểu tượng con mắt để xem mật khẩu vừa nhập
- <u>Bước 2:</u> Nhấn nhớ mật khẩu để nhớ đăng nhập
- <u>Bước 3:</u> Nhấn Đăng nhập

| Phiên bản: 1.0 | Hướng dẫn sử dụng ứng dụng trên Di động | 16/04/2024 |
|----------------|-----------------------------------------|------------|
| VIVAS          | Nền tảng số Nông dân Việt Nam           | Trang 4/58 |

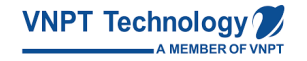

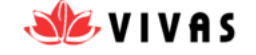

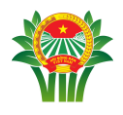

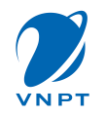

| NÔNG DÂN                     | VIỆT NAM       |
|------------------------------|----------------|
|                              |                |
|                              |                |
| Đăng nhập                    | >              |
| Email hoặc số điện t         | hoại           |
| 0962531926                   |                |
| Mật khẩu                     |                |
|                              | 0              |
|                              |                |
| Nhớ mật khẩu                 | Quen mat khau? |
| 🕑 Nhó mặt khẩu               | Quen mạt khau? |
| Nhở một khẩu<br>Đ <b>ĂNG</b> | Quen mạt khau? |

## 2.1.3 Đăng xuất

Khi đã sử dụng xong dịch vụ, người dùng có thể sử dụng tính năng đăng xuất tài khoản để đảm bảo thông tin, dữ liệu tài khoản của mình không bị rò rỉ. Hoặc người dùng muốn đăng nhập tài khoản khác.

- <u>Bước 1:</u> Người dùng tiến hành Đăng xuất tài khoản bằng cách Nhấn vào tab Cá nhân
- <u>Bước 2:</u> Người dùng Nhấn Cài đặt, Click Đăng xuất để đăng xuất tài khoản, ứng dựng hiển thị về màn đăng nhập

| Phiên bản: 1 0    | Hướng dẫn sử dụng ứng dụng trận Dị động   | 16/04/2024 |
|-------------------|-------------------------------------------|------------|
| Filleli Uali. 1.0 | Thường dan sư dụng ding dụng tiên Di dộng | 10/04/2024 |
| VIVAS             | Nền tảng số Nông dân Việt Nam             | Trang 5/58 |

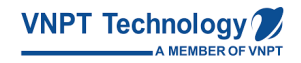

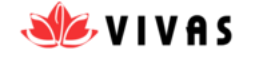

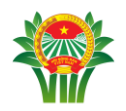

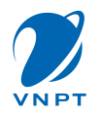

| 🗘 Cá nhân 🗳                                              | ← Cài đặt                              |
|----------------------------------------------------------|----------------------------------------|
|                                                          | 🕑 Đổi mật khẩu                         |
| Xin chào, giag 🖉<br>0962531926<br>© Hôi viên đã xác thực | Phương thức đăng nhập                  |
| Thông tin cơ bản Thông tin hội viên                      | Chính sách                             |
| Họ tên                                                   | <ol> <li>Thông tin ứng dụng</li> </ol> |
| NGUYĚN HƯƠNG GIANG                                       | 🖨 Đăng xuất                            |
| SDT/Email<br>0962531926                                  | ថ្ងិ Xoá tài khoản                     |
| s6 CCCD<br>031197001326                                  |                                        |
| Ngày sinh                                                |                                        |
| ing tín. Công tác hội. Khảm phá Tin nhân. Cá nhân        |                                        |

## 2.1.4 Quên mật khẩu

TH người dùng quên mật khẩu là email, người dùng thực hiện các bước sau :

- <u>Bước 1</u>: Tại màn hình đăng nhập, người dùng nhấn Quên mật khẩu? Màn hình chuyển đến màn Lấy lại mật khẩu.
- Bước 2: Người dùng nhập email đã đăng ký để lấy lại mật khẩu, nhấn Tiếp tục
- <u>Bước 3</u>: Người dùng nhập mã xác thực được gửi về màn hình hoặc email, sau khi nhập thành công, hệ thống chuyển đến màn Tạo mật khẩu mới
- <u>Bước 4</u>: Người dùng nhập mật khẩu từ 8- 20 ký tự. Nhập thành công, click Hoàn thành. Hệ thống chuyển người dùng đến màn Đăng nhập
- <u>Bước 5</u>: Người dùng đăng nhập bằng mật khẩu vừa nhập như bình thường.

TH người dùng quên mật khẩu là SĐT/Username , người dùng liên hệ với cán bộ để lấy lại thông tin mật khẩu.

| Phiên bản: 1.0 | Hướng dẫn sử dụng ứng dụng trên Di động | 16/04/2024 |
|----------------|-----------------------------------------|------------|
| VIVAS          | Nền tảng số Nông dân Việt Nam           | Trang 6/58 |

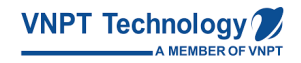

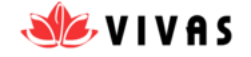

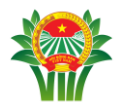

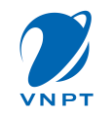

| 17:31<br>←<br>NÔNG DÂN VIỆT NAM                                                                                            | 17:31<br>←<br>Nhập m<br>Vui lòng nhập | h <b>ã xác thụ</b><br>mã đưới đây để t<br>73.112 | unt <b>≎ ⊡</b><br>(C<br>lép tục | 17:31<br>←<br>NÔNG DÂN VIỆT NAM                                                                       |
|----------------------------------------------------------------------------------------------------|---------------------------------------|--------------------------------------------------|---------------------------------|----------------------------------------------------------------------------------------------------|
| <b>Lấy lại mật khẩu</b><br>Vui lòng nhập số điện thoại hoặc email để<br>đăng ký tài khoản đăng nhập ứng dụng<br>0984201238 | O<br>The                              | Gửi mà xác thực ki<br>i gian còn hiệu lực:       | nác<br>01:58                    | <b>Tạo mật khẩu mới</b><br>Vui lòng tạo mật khẩu mỏi để sử dụng trong<br>những lần đăng nhập sau<br>© |
|                                                                                                    | 1                                     | 2<br>ABC                                         | 3<br>DEF                        | Mắt khẩu hợp lệ chữa 8-20 kỳ tự                                                                       |
| TIẾP TỤC                                                                                                    | 4<br>6ні                              | 5<br>JKL                                         | 6                               |                                                                                                    |
|                                                                                                    | 7<br>PQRS                             | 8<br>TUV                                         | 9<br>wxyz                       | HOÀN THÀNH                                                                                            |

#### 2.2 Tin tức

#### 2.2.1 Banner

<u>Bước 1</u>: Sau khi đăng nhập thành công, màn hình hiển thị Bảng tin. Tại đây,
 banner hiển thị trước các tin tức.

## Lưu ý:

- Sau 5s, banner sẽ tự động chuyển sang các banner khác
- Tùy từng banner sẽ gắn với nội dung bài viết hoặc link về Hội Nông Dân. Người dùng click vào banner để xem chi tiết bài viết gắn với banner hoặc hiểu thêm thông tin về hội

| Phiên bản: 1.0 | Hướng dẫn sử dụng ứng dụng trên Di động | 16/04/2024 |
|----------------|-----------------------------------------|------------|
| VIVAS          | Nền tảng số Nông dân Việt Nam           | Trang 7/58 |

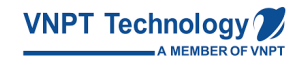

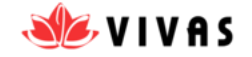

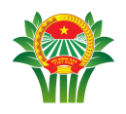

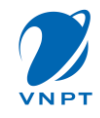

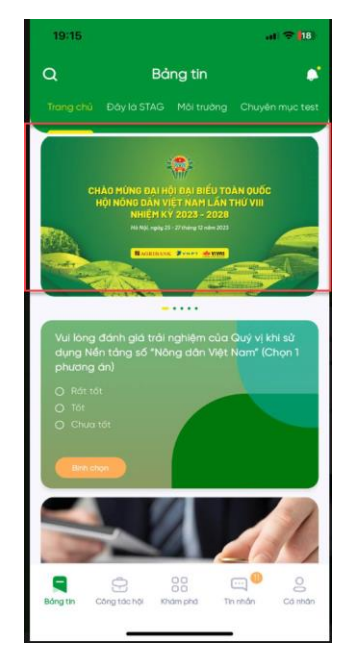

#### 2.2.2 Xem tin tức tại chuyên mục

- Bước 1: Tại bảng tin, chọn Chuyên mục muốn xem tin tức, Chọn chuyên mục
- <u>Bước 2</u>: Màn hình hiển thị các tin tức của chuyên mục đó. Người dùng click vào
   **Tiêu đề** tin tức hoặc **Vùng tin tức** muốn xem để xem chi tiết tin tức.

| Phiên bản: 1.0 | Hướng dẫn sử dụng ứng dụng trên Di động | 16/04/2024 |
|----------------|-----------------------------------------|------------|
| VIVAS          | Nền tảng số Nông dân Việt Nam           | Trang 8/58 |

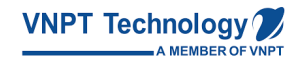

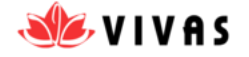

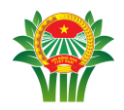

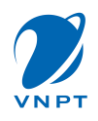

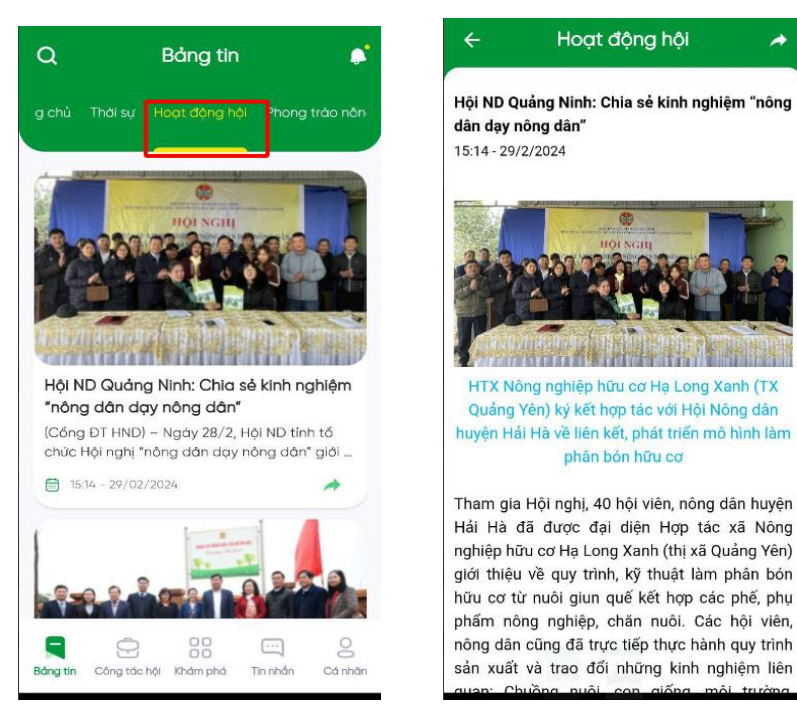

#### 2.2.3 Chia sẻ tin tức

- <u>Bước 1</u>: Tại màn hình Trang chủ, người dùng chọn biểu tượng Chia sẻ tin tức.
   Hoặc Tại màn hình chi tiết tin tức, người dùng nhấn biểu tượng chia sẻ biểu tượng Chia sẻ tin tức
- <u>Bước 2</u>: Người dùng chia sẻ trong ứng dụng hoặc đến các ứng dụng khác theo mong muốn
- <u>Bước 3</u>: Người dùng có thể copy link bài viết để chia sẻ tin tức đến ứng dụng không hiển thị trên ứng dụng.

| Phiên bản: 1.0 | Hướng dẫn sử dụng ứng dụng trên Di động | 16/04/2024 |
|----------------|-----------------------------------------|------------|
| VIVAS          | Nền tảng số Nông dân Việt Nam           | Trang 9/58 |

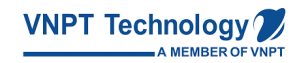

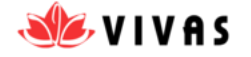

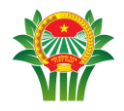

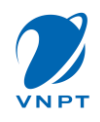

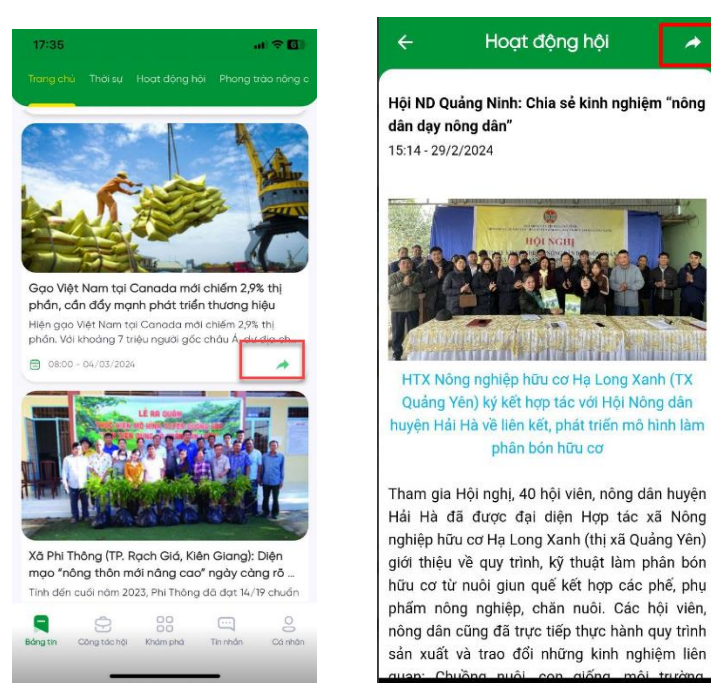

#### 2.2.4 Tìm kiếm tin tức

- <u>Bước 1</u>: Tại Bảng tin, Nhấn biểu tượng kính lúp bên trái góc trên ứng dụng,
   nhập từ khóa tìm kiếm vào nút Tìm kiếm
- <u>Bước 2</u>: Hiển thị các bài tin tức cần tìm kiếm, **Nhấn** chọn 1 bài để xem tin tức

| Phiên bản: 1.0 | Hướng dẫn sử dụng ứng dụng trên Di động | 16/04/2024  |
|----------------|-----------------------------------------|-------------|
| VIVAS          | Nền tảng số Nông dân Việt Nam           | Trang 10/58 |

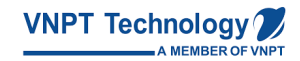

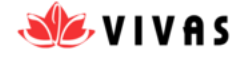

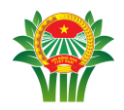

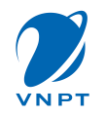

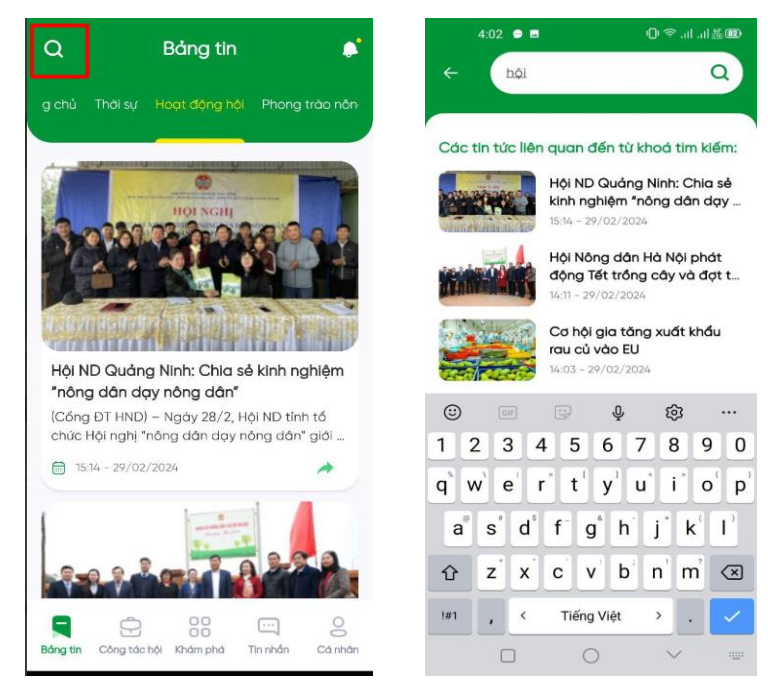

#### 2.2.5 Xem chi tiết tin tức

- <u>Bước 1</u>: Để xem chi tiết tin tức, tại màn hình bảng tin, người dùng nhấn bài viết cần xem chi tiết
- <u>Bước 2</u> : Người dùng lướt xuống dưới để xem nội dung tin tức
- <u>Bước 3</u>: Người dùng lướt xuống cuối tin tức đó, có thể xem được các Tin cùng chuyên mục

| Phiên bản: 1.0 | Hướng dẫn sử dụng ứng dụng trên Di động | 16/04/2024  |
|----------------|-----------------------------------------|-------------|
| VIVAS          | Nền tảng số Nông dân Việt Nam           | Trang 11/58 |

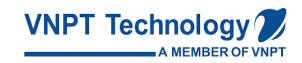

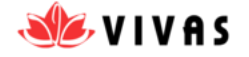

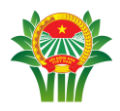

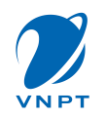

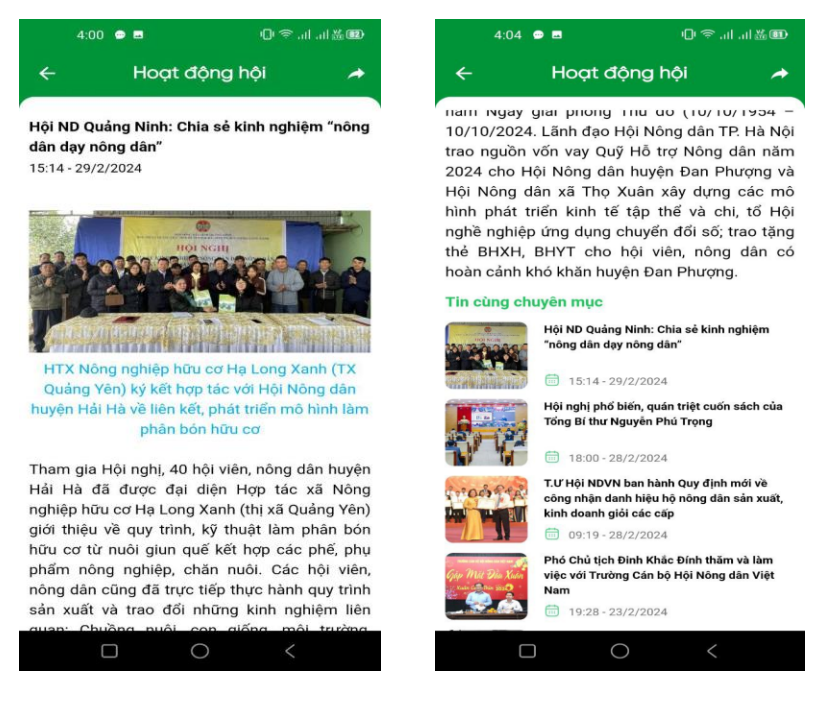

#### 2.2.6 Thực hiện khảo sát

## 2.2.6.1 Thực hiện khảo sát ngắn chọn 1 đáp án

Tại trang chủ, người dùng lướt lên xuống để xem tin tức. Ngoài ra, trang chủ sẽ hiển

thị khảo sát, người dùng thực hiện các bước sau:

- <u>Bước 1</u>: Tại vùng thực hiện khảo sát, người dùng đọc nội dung khảo sát và thực hiện tick chọn đáp án theo mong muốn.
- <u>Bước 2:</u> Đối với khảo sát ngắn chọn 1 đáp án, sau khi chọn đáp án thành công, màn hình hiển thị kết quả khảo sát và số người thực hiện khảo sát.

| Phiên bản: 1.0 | Hướng dẫn sử dụng ứng dụng trên Di động | 16/04/2024  |
|----------------|-----------------------------------------|-------------|
| VIVAS          | Nền tảng số Nông dân Việt Nam           | Trang 12/58 |

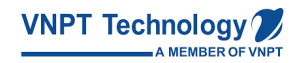

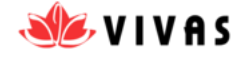

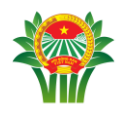

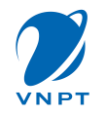

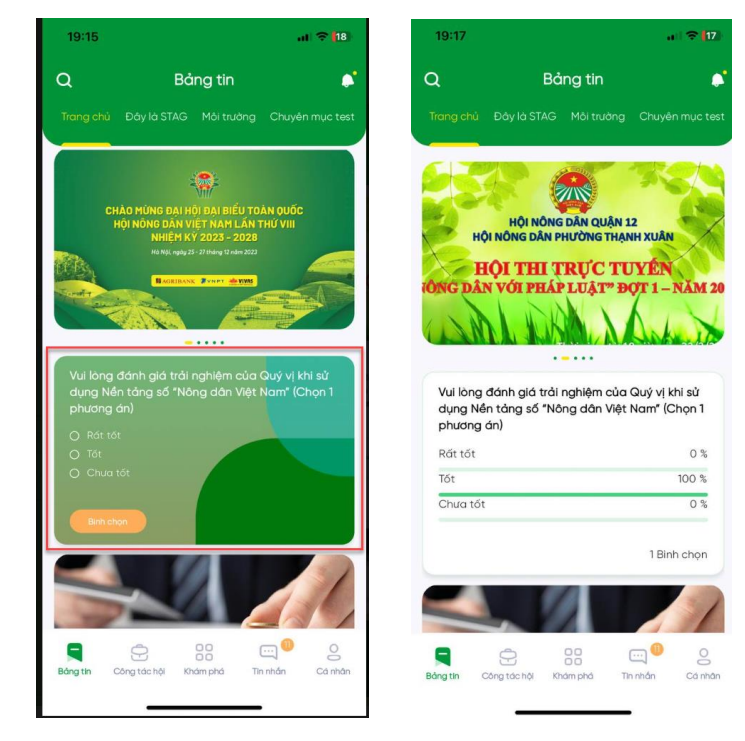

## 2.2.6.2 Thực hiện khảo sát ngắn chọn nhiều đáp án

- <u>Bước 1</u>: Tại vùng thực hiện khảo sát, người dùng đọc nội dung khảo sát và thực hiện tick chọn đáp án theo mong muốn.
- <u>Bước 2:</u> Đối với khảo sát ngắn chọn nhiều đáp án, sau khi chọn nhiều đáp án, người dùng click nút bình chọn. Tại đây màn hình hiển thị thông báo " Trân trọng cảm ơn bạn đã thực hiện khảo sát".
- <u>Bước 3</u>: Người dùng nhấn nút đóng, tắt thông báo đồng thời ẩn khảo sát chọn nhiều đáp án.

#### L**ru ý** :

- Khảo sát chỉ hiển thị tại bảng tin Trang chủ, không hiển thị tại các chuyên mục khác.
- Khi chưa đến thời gian thực hiện khảo sát, hiển thị thông báo: "Hiện chưa đến thời gian thực hiện khảo sát. Vui lòng thử lại sau".

| Phiên bản: 1.0 | Hướng dẫn sử dụng ứng dụng trên Di động | 16/04/2024  |
|----------------|-----------------------------------------|-------------|
| VIVAS          | Nền tảng số Nông dân Việt Nam           | Trang 13/58 |

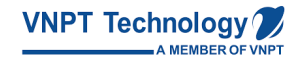

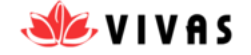

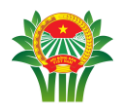

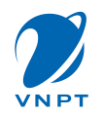

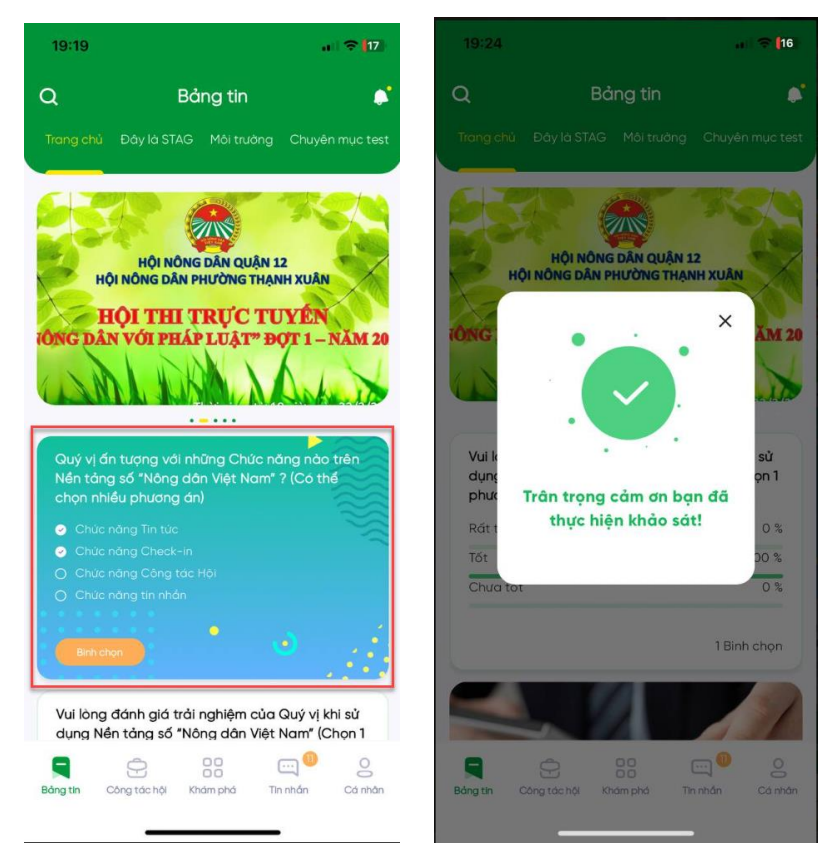

## 2.2.6.3 Thực hiện Bài khảo sát

Để thực hiện Bài khảo sát, người dùng thực hiện các bước sau:

- <u>Bước 1</u>: Tại bài khảo sát muốn thực hiện khảo sát, người dùng chọn vào vùng bài khảo sát hoặc chọn vào tên bài khảo sát
- <u>Bước 2</u>: Tại vùng thực hiện khảo sát, người dùng đọc nội dung khảo sát và thực hiện tick chọn đáp án theo mong muốn.
- <u>Bước 3:</u> Sau khi chọn hoặc nhập thông tin thành công, người dùng nhấn nút Hoàn thành khảo sát. Tại đây màn hình hiển thị thông báo "Trân trọng cảm ơn bạn đã thực hiện khảo sát".
- Người dùng **nhấn nút đóng, tắt thông báo** đồng thời ẩn bài khảo sát đã thực hiện.

| Phiên bản: 1.0 | Hướng dẫn sử dụng ứng dụng trên Di động | 16/04/2024  |
|----------------|-----------------------------------------|-------------|
| VIVAS          | Nền tảng số Nông dân Việt Nam           | Trang 14/58 |

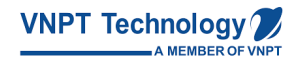

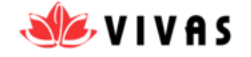

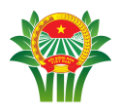

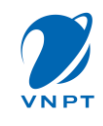

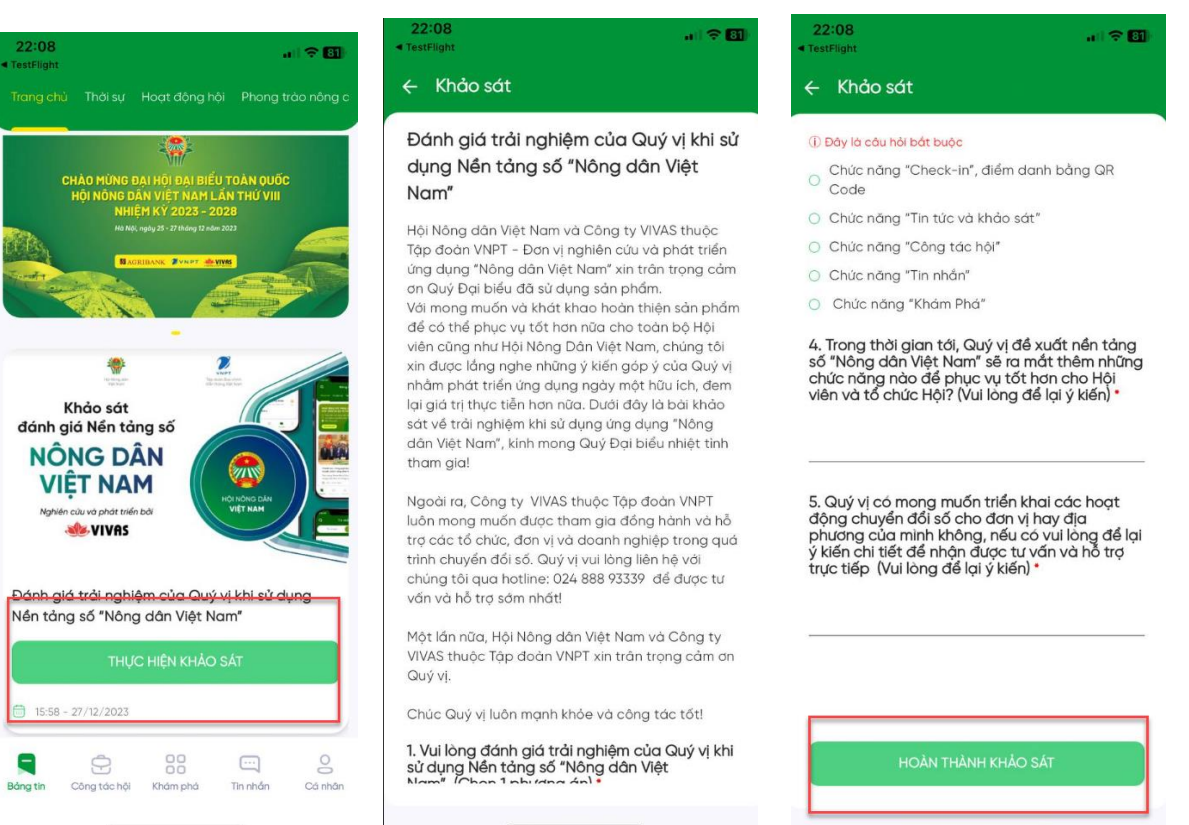

#### L**ru ý** :

- Bài khảo sát chỉ hiển thị tại bảng tin Trang chủ, không hiển thị tại các chuyên mục khác
- Khi chưa đến thời gian thực hiện khảo sát, hiển thị thông báo: "Hiện chưa đến thời gian thực hiện khảo sát. Vui lòng thử lại sau"

#### 2.3 Thông báo

- <u>Bước 1</u>: Tại màn hình trang chủ, **nhấn vào biểu tượng cái chuông** ở góc bên phải trên cùng ứng dụng, hiển thị danh sách các thông báo
- <u>Bước 2</u> : Nhấn vào từng thông báo để xem nội dung thông báo
- Lưu ý : Khi người dùng Nhấn xem thông báo và trở lại danh sách thông báo thì màu trên thông báo sẽ chuyển từ màu xanh sang màu xám

| Phiên bản: 1.0 | Hướng dẫn sử dụng ứng dụng trên Di động | 16/04/2024  |
|----------------|-----------------------------------------|-------------|
| VIVAS          | Nền tảng số Nông dân Việt Nam           | Trang 15/58 |

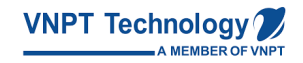

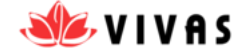

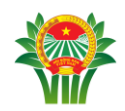

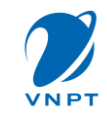

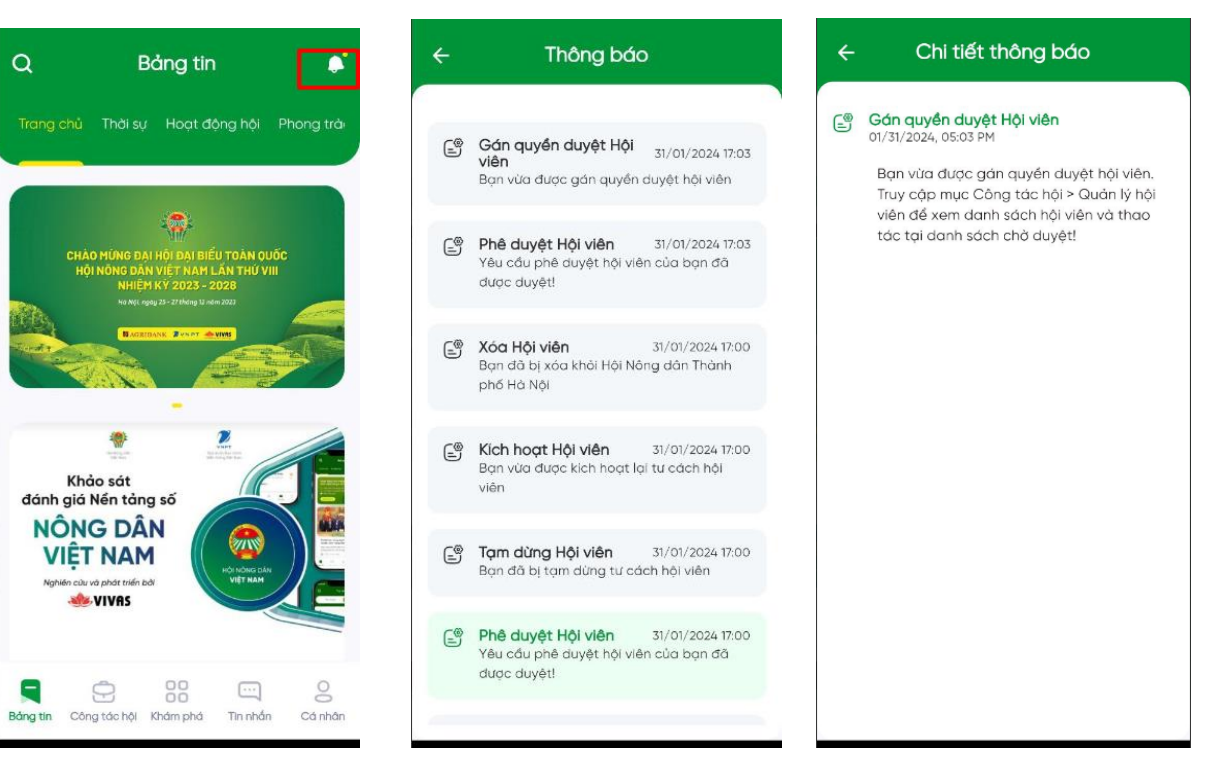

2.4 Công tác Hội

## 2.4.1 Thư viện tài liệu

## 2.4.1.1 Xem thư viện tài liệu

- Bước 1: Tại tab Công tác hội, nhấn chọn Thư viện tài liệu
- <u>Bước 2</u>: Màn hình hiển thị danh sách các tài liệu. Nhấn chọn 1 tài liệu, hiển thị các file có trong tài liệu đó
- <u>Bước 3</u>: Người dùng nhấn vào xem tài liệu, sau khi xem tài liệu xong trở về màn hình sẽ hiển thị số lượt xem tăng ở file đó

Lưu ý: Một số thiết bị Android phải tải xuống để xem file tài liệu

- Sau khi xem file xong, số lượt xem tài liệu tăng.

| Phiên bản: 1.0 | Hướng dẫn sử dụng ứng dụng trên Di động | 16/04/2024  |
|----------------|-----------------------------------------|-------------|
| VIVAS          | Nền tảng số Nông dân Việt Nam           | Trang 16/58 |

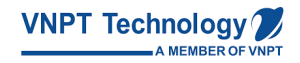

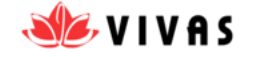

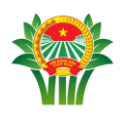

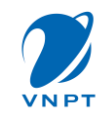

| Q Công tác hội 🍂                         | ÷ | Thư viện tài liệu                   | Q          | ÷   | Tài liệu Đại hội VIII                                       | Q      |
|------------------------------------------|---|-------------------------------------|------------|-----|-------------------------------------------------------------|--------|
|                                          |   | Tài liệu Đại hội VIII<br>24/12/2023 | @ 6        | 6   | hưởng dẫn bỏ phiếu<br>31/01/2024 @ 392                      | 68 MB  |
| Thư viện tài<br>liệu luật                |   | Thông báo<br>21/12/2023             | 04         | PDF | Chương trình Đại hội VIII<br>23/12/2023 © 696               | 349 KB |
| 🖅 😭                                      |   | Báo cáo<br>21/12/2023               | Ø 2        | PDF | Tham luận tại Đại Hội<br>25/12/2023 💿 426                   | 5 MB   |
| Vay vốn đoanh nghi                       |   | Để ản<br>21/12/2023                 | <i>©</i> 1 | PDF | Dự thảo điều lệ Hội<br>23/12/2023 🎯 333                     | 404 KB |
|                                          |   | Công văn<br>21/12/2023              | Ø 3        | PDF | Báo cáo chính trị trình Đại<br>hội VIII<br>23/12/2023 💿 377 | 935 KB |
|                                          |   | Nghị quyết<br>21/12/2023            | <i>@</i> 4 | PDF | Nghị quyết 46-NQ-TW củo<br>Bộ Chính trị<br>24/12/2023 © 277 | 1 2 MB |
| C Cong tác hội Khám phá Tin nhân Cả nhân |   |                                     |            |     |                                                             |        |

# 2.4.1.2 Tìm kiếm tài liệu

- <u>Bước 1</u>: Tại màn hình Thư viện tài liệu, nhấn vào biểu tượng tìm kiếm bên phải góc trên ứng dụng
- Bước 2: Nhập từ khóa tìm kiếm và nhấn biểu tượng tìm kiếm
- <u>Bước 3</u>: Ứng dụng hiển thị danh sách tài liệu, người dùng nhấn vào tài liệu cần xem

| Phiên bản: 1.0 | Hướng dẫn sử dụng ứng dụng trên Di động | 16/04/2024  |
|----------------|-----------------------------------------|-------------|
| VIVAS          | Nền tảng số Nông dân Việt Nam           | Trang 17/58 |

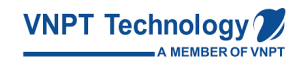

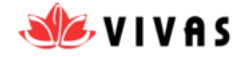

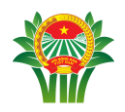

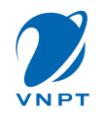

| ÷        | Thư viện tài liệu                   | Q          | ← chương <u>trình</u>                                 | C               |
|----------|-------------------------------------|------------|-------------------------------------------------------|-----------------|
|          | Tài liệu Đại hội VIII<br>24/12/2023 | 06         | Chương trình Đại hội VIII<br>23/12/2023 @ 696 (L) 150 | 349             |
|          | Thông báo<br>21/12/2023             | 04         |                                                       |                 |
| <b>*</b> | Báo cáo<br>21/12/2023               | <i>©</i> 2 |                                                       |                 |
| <b>R</b> | Để ăn<br>21/12/2023                 | @1         |                                                       | 22              |
|          | Công văn<br>21/12/2023              | Ø 3        | 1 2 3 4 5 6 7 8<br>q w e' r t' y u                    | ₽<br>3_9<br>i'o |
|          | Nghị quyết<br>21/12/2023            | <b>Ø</b> 4 | a s d f g h j                                         | k               |
|          |                                     |            |                                                       | m               |

## 2.4.2 Tư vấn pháp luật

## 2.4.2.1 Câu hỏi thường gặp

- Tìm kiếm câu hỏi thường gặp:
- <u>Bước 1</u>: Tại tab Công tác hội, nhấn **chọn Tư vấn pháp luật**
- <u>Bước 2</u>: **Nhấn** vào Thanh tìm kiếm câu hỏi, **nhập** thông tin cần tìm kiếm
- <u>Bước 3</u>: Ứng dụng hiển thị danh mục câu hỏi, Người dùng muốn xem chi tiết nội dung câu hỏi, Click vào biểu tượng trỏ xuống ở cuối câu hỏi

| Phiên bản: 1.0 | Hướng dẫn sử dụng ứng dụng trên Di động | 16/04/2024  |
|----------------|-----------------------------------------|-------------|
| VIVAS          | Nền tảng số Nông dân Việt Nam           | Trang 18/58 |

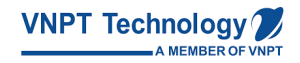

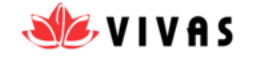

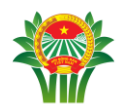

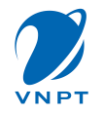

| Q        | Côr            | ng tác hội        |         |     | 3:29          | • =               |                           |                       |                    | 09       | .il 🗐        |
|----------|----------------|-------------------|---------|-----|---------------|-------------------|---------------------------|-----------------------|--------------------|----------|--------------|
|          |                |                   |         | ←   |               | Tư                | vấn p                     | oháp                  | luật               |          |              |
|          | NIL            | O                 | ٦J      | 0   | tâu hồi       | l thườn           | g đặb                     |                       | Câu hỏi            | của tôi  |              |
|          | Thư viện tài   | Tư vấn phá        | p       |     | Tim k         | iém cć            | iu hỏi                    |                       |                    | C        | 2            |
|          | nêa            | luçit             |         | D   | anh m         | nục cố            | u hỏi                     |                       |                    |          |              |
|          |                |                   |         |     | 1. Gio<br>đất | a đình<br>t sử dụ | tôi có<br>ing đấ<br>ăm ao | 600 m<br>tổn đị       | ét vuôi<br>nh, khi | ng<br>ôn | ~            |
|          | Manuala        | Đánh giá          |         |     | 2. 60         | o tuổi            | nên đơ                    | 102 tt                | iốn lân            | du di    |              |
|          | vay von        | doanh nghi        | <u></u> | -   |               |                   |                           |                       |                    | 0        |              |
|          |                |                   |         |     |               | [GHF]             |                           | Ŷ                     |                    | 63       |              |
|          |                |                   |         | 1   | 2             | 3 4               | 1 5                       | 6                     | 7                  | 8 9      | 0            |
|          |                |                   |         | q   | w             | e' I              | ť                         | <b>y</b> <sup>1</sup> | u                  | i c      | p' p'        |
|          |                |                   |         | a   | S             | d°                | f                         | g ł                   | n' j'              | k        | 12           |
|          |                |                   |         | 仓   | z             | x                 | с                         | v                     | o' n'              | m        | $\bigotimes$ |
| E        |                | 88                | 0       | !#1 | ,             | <                 | Tiếr                      | ng Việt               | >                  |          | ~            |
| Bảng tir | n Công tác hội | Khám phả Tin nhắn | Cá nhân |     |               |                   |                           | 0                     |                    | $\sim$   | 1001         |

- Xem chi tiết câu hỏi thường gặp:
- <u>Bước 1</u>: Tại danh mục câu hỏi, người dùng muốn xem chi tiết nội dung câu hỏi,
   Click vào biểu tượng trỏ xuống ở cuối câu hỏi
- <u>Bước 2</u>: Người dùng **lướt xuống** để xem đầy đủ nội dung của câu hỏi
- <u>Bước 3</u>: Người dùng muốn thu gọn nội dung của câu hỏi, **nhấn lại** vào biểu tượng trỏ lên ở cuối câu hỏi đó.

| Phiên bản: 1.0 | Hướng dẫn sử dụng ứng dụng trên Di động | 16/04/2024  |
|----------------|-----------------------------------------|-------------|
| VIVAS          | Nền tảng số Nông dân Việt Nam           | Trang 19/58 |

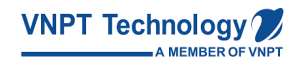

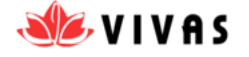

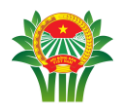

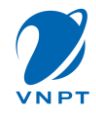

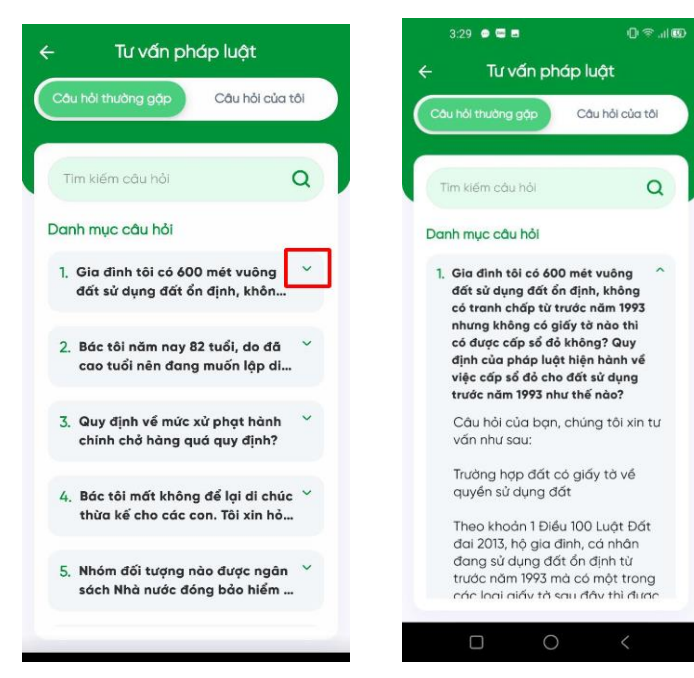

#### 2.4.2.2 Câu hỏi của tôi

- Thêm câu hỏi :
- Bước 1: Tại màn hình Tư vấn pháp luật, Chọn câu hỏi của tôi
- <u>Bước 2</u>: Người dùng nhấn phần câu hỏi Đã trả lời nhấn nút Gửi câu hỏi/ Nhấn phần Chờ trả lời nhấn nút Thêm câu hỏi
- Bước 3: Nhập nội dung câu hỏi, nhấn nút Gửi câu hỏi
- <u>Bước 4</u>: Câu hỏi vừa gửi sẽ hiển thị ở phần Chờ trả lời. Sau khi cán bộ trả lời câu hỏi đó, ứng dụng chuyển câu hỏi đó sang trạng thái Đã trả lời.

| Phiên bản: 1.0 | Hướng dẫn sử dụng ứng dụng trên Di động | 16/04/2024  |
|----------------|-----------------------------------------|-------------|
| VIVAS          | Nền tảng số Nông dân Việt Nam           | Trang 20/58 |

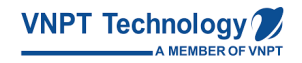

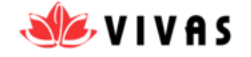

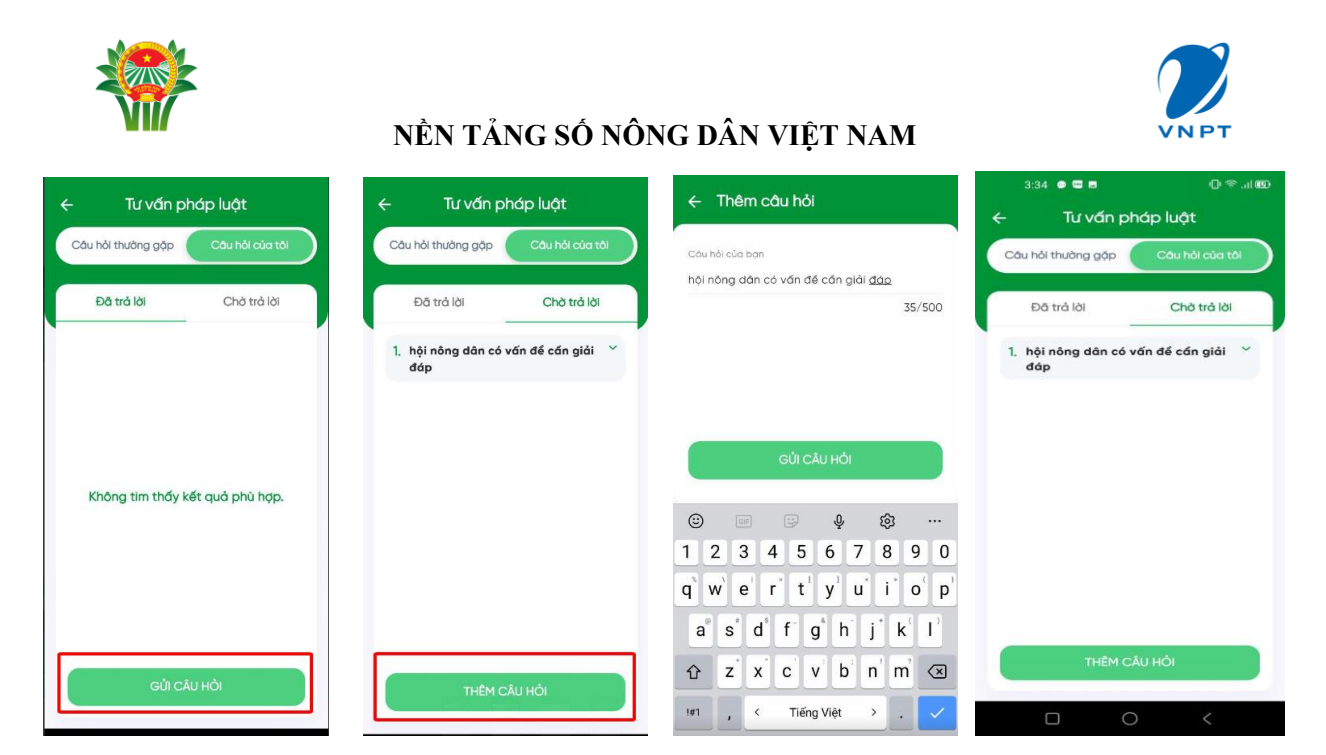

- Xóa câu hỏi ở trạng thái: Chờ trả lời
- <u>Bước 1</u>: Tại danh sách các câu hỏi của tôi đang ở trạng thái Chờ trả lời, Nhấn biểu tượng trỏ xuống, hiển thị nút màu đỏ Xóa câu hỏi này
- Bước 2: Người dùng chọn nút Xóa Ngay, câu hỏi bị xóa
  - Người dùng chọn nút **Hủy**, câu hỏi không bị xóa và trở về danh sách câu hỏi chờ trả lời

| Phiên bản: 1.0 | Hướng dẫn sử dụng ứng dụng trên Di động | 16/04/2024  |
|----------------|-----------------------------------------|-------------|
| VIVAS          | Nền tảng số Nông dân Việt Nam           | Trang 21/58 |

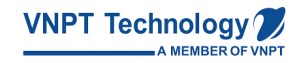

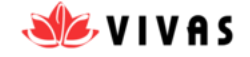

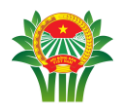

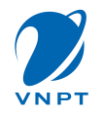

| + Tư vấn p                           | bháp luật         | ← Tư vấn pl                                                  | háp luật                                              |
|--------------------------------------|-------------------|--------------------------------------------------------------|-------------------------------------------------------|
| Câu hỏi thường gặp                   | Câu hỏi của tôi   | Câu hỏi thường gặp                                           | Câu hồi của tôi                                       |
| Đã trả lời                           | Chờ trả lời       | Đã trả lời                                                   | Chờ trả lời                                           |
| 1. hội nông dân có<br>đáp<br>I Xóo đ | vấn để cần giải 🏠 | 1, hội nông dân có r<br>đáp<br>Bạn chác chản<br>hồi n<br>Hủy | vấn để cần giải 🏠<br>muốn xóa câu<br>lày?<br>XÔA NGAY |
| THÊM Q                               | CÂU HỎI           |                                                              | ÂU HÔI                                                |

- Xem chi tiết câu hỏi của tôi:
- <u>Bước 1</u>: Tại danh mục câu hỏi, người dùng muốn xem chi tiết nội dung câu hỏi,
   **Click** vào biểu tượng trỏ xuống ở cuối câu hỏi
- Bước 2: Người dùng lướt xuống để xem đầy đủ nội dung của câu hỏi
- <u>Bước 3</u>: Người dùng muốn thu gọn nội dung của câu hỏi, **nhấn lại** vào biểu tượng trỏ lên ở cuối câu hỏi đó.

| Phiên bản: 1.0 | Hướng dẫn sử dụng ứng dụng trên Di động | 16/04/2024  |
|----------------|-----------------------------------------|-------------|
| VIVAS          | Nền tảng số Nông dân Việt Nam           | Trang 22/58 |

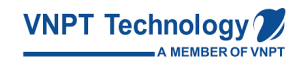

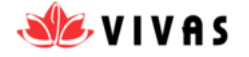

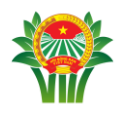

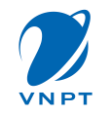

| 3:50 📼                    | © 11, ≑ 1]         |  |  |  |  |  |
|---------------------------|--------------------|--|--|--|--|--|
| ← Tư vấn pl               | ← Tư vấn pháp luật |  |  |  |  |  |
| Câu hỏi thường gặp        | Câu hỏi của tôi    |  |  |  |  |  |
| Đã trả lời                | Chờ trả lời        |  |  |  |  |  |
| 1. hội nông dân có<br>đáp | vấn đề cần giải 🗠  |  |  |  |  |  |
| <u>ම්</u> Xóa න්          | àu hồi này         |  |  |  |  |  |
|                           |                    |  |  |  |  |  |
|                           |                    |  |  |  |  |  |
|                           |                    |  |  |  |  |  |
| THÊM C                    | ÂU HỔI             |  |  |  |  |  |
|                           | ) <                |  |  |  |  |  |

## 2.4.3 Vay vốn

## 2.4.3.1 Xem danh mục câu hỏi về vay vốn

- Bước 1: Tại tab Công tác hội, nhấn chọn Vay vốn
- <u>Bước 2</u>: Màn hình hiển thị danh sách các câu hỏi. Nhấn chọn xem chi tiết 1 câu hỏi bằng cách nhấn vào biểu tượng trỏ xuống ở cuối câu hỏi đó
- <u>Bước 3</u>: Người dùng lướt xuống dưới xem đầy đủ nội dung câu hỏi
- <u>Bước 4</u>: Người dùng muốn **thu gọn** nội dung câu hỏi, **nhấn biểu tượng** trỏ lên ở cuối câu hỏi vừa xem

| Phiên bản: 1.0 | Hướng dẫn sử dụng ứng dụng trên Di động | 16/04/2024  |
|----------------|-----------------------------------------|-------------|
| VIVAS          | Nền tảng số Nông dân Việt Nam           | Trang 23/58 |

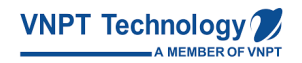

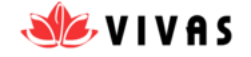

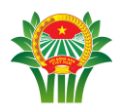

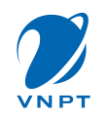

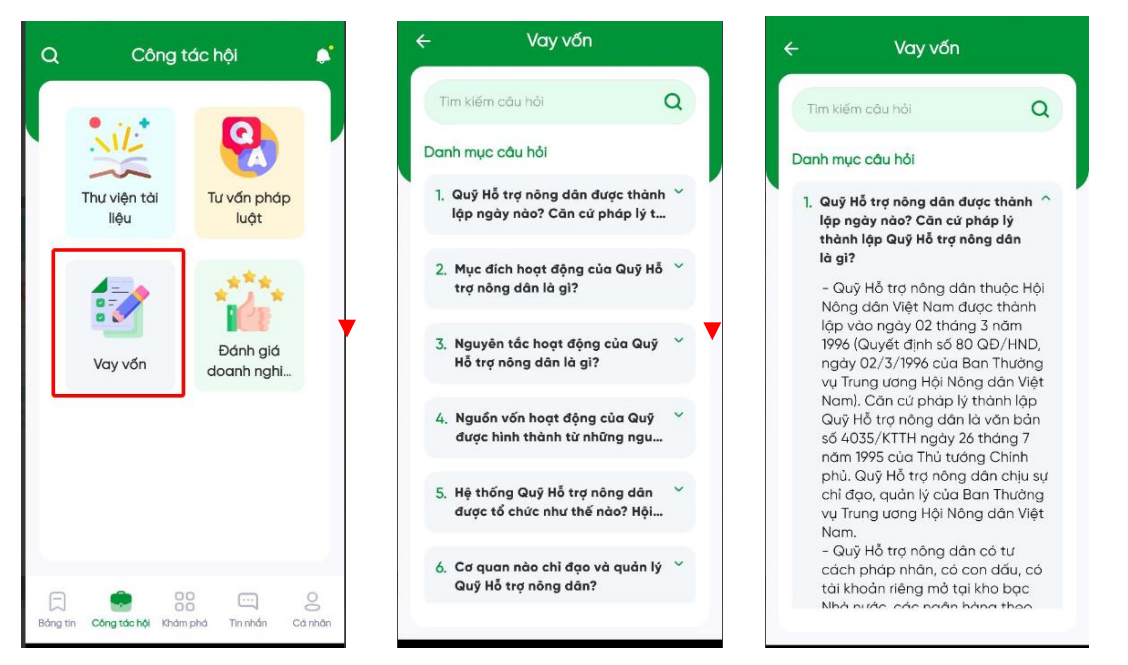

## 2.4.3.2 Tìm kiếm câu hỏi

- <u>Bước 1</u>: Tại màn hình Vay vốn, **nhấn vào biểu tượng** tìm kiếm bên phải góc trên ứng dụng
- <u>Bước 2</u>: **Nhập** từ khóa tìm kiếm và **nhấn** biểu tượng tìm kiếm
- <u>Bước 3</u>: Ứng dụng hiển thị danh sách các câu hỏi về vay vốn, người dùng nhấn vào câu hỏi cần xem nội dung chi tiết

| Phiên bản: 1.0 | Hướng dẫn sử dụng ứng dụng trên Di động | 16/04/2024  |
|----------------|-----------------------------------------|-------------|
| VIVAS          | Nền tảng số Nông dân Việt Nam           | Trang 24/58 |

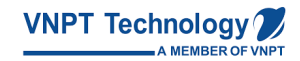

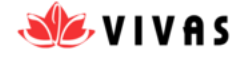

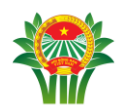

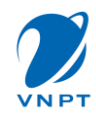

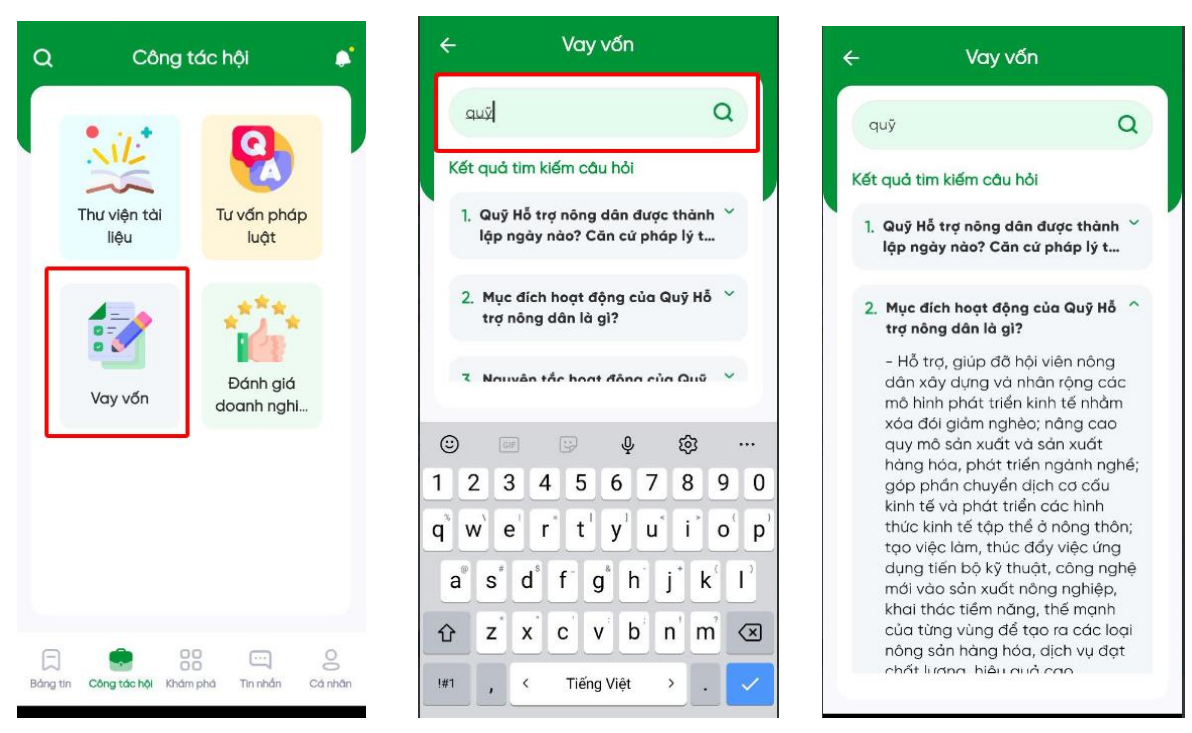

#### 2.4.4 Đánh giá doanh nghiệp

#### 2.4.4.1 Xem đánh giá doanh nghiệp

Hội Nông Dân là một ứng dụng cung cấp các thông tin chính thống từ Hội. Tại đây, người dùng có thể xem các doanh nghiệp được đánh giá. Để thực hiện các thao tác xem các doanh nghiệp, người dùng thực hiện các thao tác sau:

- <u>Bước 1</u>: Người dùng chọn tab Công tác hội, chọn mục Đánh giá doanh nghiệp. Tại đây hiển thị danh sách các doanh nghiệp được đánh giá xếp từ đánh giá cao nhất đến thấp nhất
- <u>Bước 2</u>: Tại doanh nghiệp muốn xem chi tiết thông tin Doanh nghiệp, người dùng click vào doanh nghiệp. Tại đây, hiển thị các thông tin của doanh nghiệp đó như: Thông tin chung, Sản phẩm nổi bật, Biểu đồ thống kê đánh giá doanh nghiệp và Các tiêu chí đánh giá

| Phiên bản: 1.0 | Hướng dẫn sử dụng ứng dụng trên Di động | 16/04/2024  |
|----------------|-----------------------------------------|-------------|
| VIVAS          | Nền tảng số Nông dân Việt Nam           | Trang 25/58 |

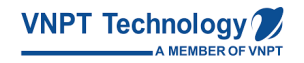

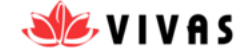

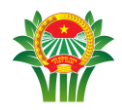

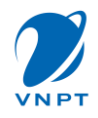

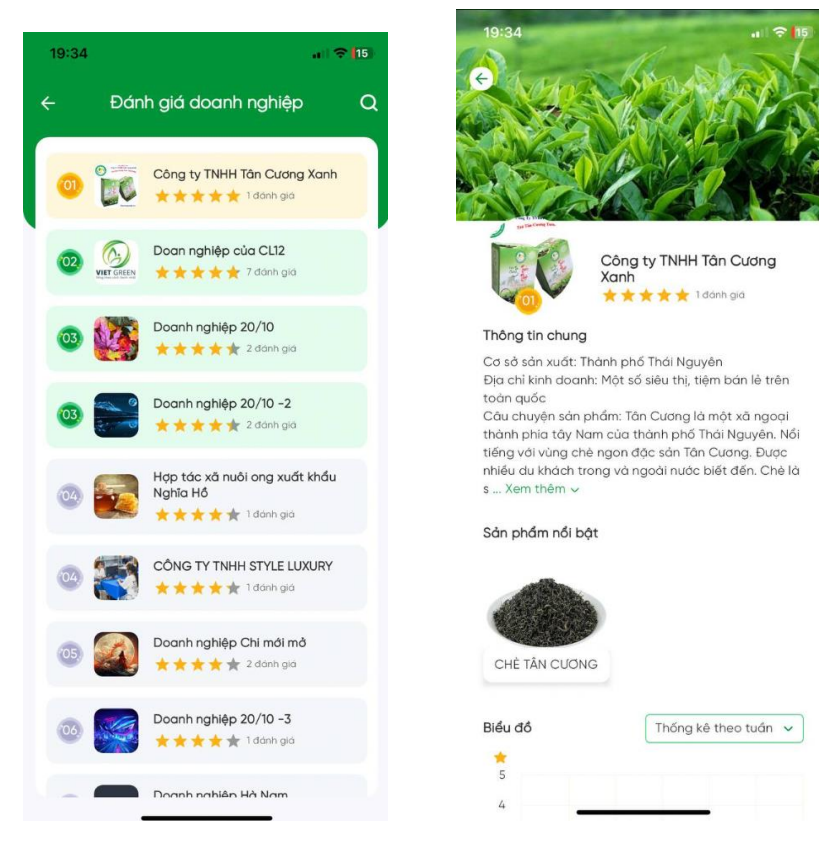

## 2.4.5 Báo cáo thống kê

Tại trang Công tác Hội, người dùng muốn xem Báo cáo thông kê, thực hiện các bước sau :

- Bước 1: Tại màn hình Công tác Hội, chọn Báo cáo Thống kê
- <u>Bước 2</u>: Màn hình hiển thị Báo cáo Hội viên. Tại đây, người dùng chọn Đơn vị,
   Thời gian. Nhấn nút Đồng ý để xem Báo cáo

| Phiên bản: 1.0 | Hướng dẫn sử dụng ứng dụng trên Di động | 16/04/2024  |
|----------------|-----------------------------------------|-------------|
| VIVAS          | Nền tảng số Nông dân Việt Nam           | Trang 26/58 |

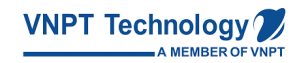

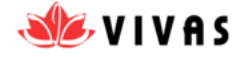

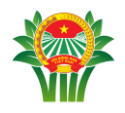

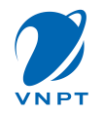

| ••  |                                        | × | 4.40.804         |              | -178 |
|-----|----------------------------------------|---|------------------|--------------|------|
|     | Lựa chọn đơn vị                        |   | ← Báo d          | cáo hội viên |      |
|     | CĐ cấp trên cơ sở/ CĐ cờ sở trực thuộc |   |                  |              |      |
| 20  | Tập đoàn Bưu chính VT                  | ~ | Công đoàn ngàn   | h TIGTT      |      |
| i.e | CĐ cơ sở "                             |   | Thống kệ theo ti | nời aian     | ×    |
| ŝ   | VNPT TECH                              | ~ | Từ ngày          |              |      |
| m   | CĐ cở sở thành viên *                  |   | dd/mm/yyyy       |              |      |
| 2   | Chọn CĐ cơ sở thành viên               | ~ | Đến ngày         |              |      |
| n   | Tổ công đoàn *                         |   | dd/mm/yyyy       |              |      |
|     | Chọn tổ công đoàn                      | ~ |                  | ĐÓNG Ý       |      |
|     |                                        |   | Dan v( HN        | 300          | 9    |
|     |                                        |   | Don uj Thơi Bình | 300          |      |
|     |                                        |   | Don v( HN        | 300          | ,    |
|     |                                        |   | Don v) Thời Bình | 300          |      |
|     |                                        |   | Don vị HN        | 300          |      |
|     | XÓA DỮ LỰA CHỌN                        |   | Don v) Thái Bình | 300          | ,    |
|     | ĐỒNG Ý                                 |   | Don vị HN        | 300          |      |
|     |                                        |   |                  |              |      |

TH người dùng muốn xóa dữ liệu đã chọn, nhấn nút "Xóa dữ liệu chọn"

- <u>Bước 3</u>: Tại đây, màn hình hiển thị chi tiết Báo cáo. Người dùng nhấn vào báo cáo để xem chi tiết Báo cáo Hội viên
- <u>Bước 4</u>: Tại Báo cáo chi tiết Hội viên, người dùng nhấn Tải Danh sách Hội viên để tải và xem danh sách Hội viên thuộc Tổ chức đó.

| Phiên bản: 1.0 | Hướng dẫn sử dụng ứng dụng trên Di động | 16/04/2024  |
|----------------|-----------------------------------------|-------------|
| VIVAS          | Nền tảng số Nông dân Việt Nam           | Trang 27/58 |

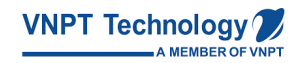

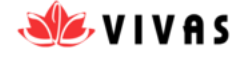

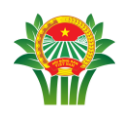

Báo cáo hôi viên

7 ngày trước 30 ngày trước

Tống hội viên

300

300

300

300

VNPT TECH

Đơn vị

Đơn vị HN

Đơn vị HN

Đơn vị Thái Bình

Đơn vị Thái Bình

Thống kê hội viên theo đơn vi

۵.

≡⊽

**...** 

99

99

90

99

Số hội viên hoạ

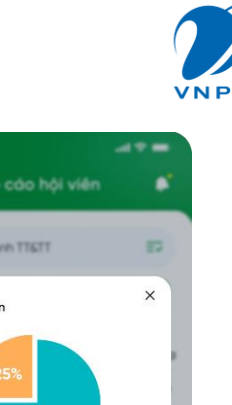

| Đơn vị HN        | 300 | 99 |
|------------------|-----|----|
| Đơn vị Thái Bình | 300 | 99 |
| Đơn vị HN        | 300 | 99 |
| Đơn vị Thái Bình | 300 | 99 |
| Đơn vị HN        | 300 | 99 |
| Đơn vị Thái Bình | 300 | 99 |
| Đơn vị HN        | 300 | 99 |
| Burnet Const.    | 700 |    |
|                  |     |    |

Báo cáo hội viên

7 ngày trước 30 ngày trước 🛗

300

300

300

300

Tống hội viên Số hội viên hoạ

Công đoàn ngành TT&TT

Thống kê hội viên theo đơn vi

Đơn vị Đơn vị HN

Đơn vị Thái Bình

Đơn vị Thái Bình

Đơn vị HN

= ≎ ان، •

⊒⊽

99

99

00

99

| 1 | Chi tiết hội viên             |                | ×        |
|---|-------------------------------|----------------|----------|
|   | 25%<br>90 cán bộ<br>20 đán    | 75%            |          |
|   |                               | H SÁCH HỘI VIÊ | N        |
|   | Dan vị HN                     | 300            | 99       |
|   | Don v) Thái Binh              | 300            | 99       |
|   |                               |                |          |
|   | Dan vị HN                     | 300            | 99       |
|   | Dan vị HN<br>Dan vị Thái Binh | 300<br>300     | 99<br>99 |

## 2.5 Thêm liên hệ

#### 2.5.1 Thêm liên hệ

- Bước 1: Tại màn hình trang chủ, chọn Tab Tin nhắn. Sau đó chọn Danh bạ
- <u>Bước 2</u>: Hiển thị màn hình danh bạ sau đó Nhấn nút + , tiếp đó Nhấn Thêm liên hệ, Nhập Số điện thoại và Tên liên hệ , Ấn Thêm danh bạ

**Lưu ý**: Khi số điện thoại chưa tham gia nền tảng này, sẽ không thể thêm được liên hệ và hiển thị dòng thông báo: Số điện thoại này chưa tham gia nền tảng

| Phiên bản: 1.0 | Hướng dẫn sử dụng ứng dụng trên Di động | 16/04/2024  |
|----------------|-----------------------------------------|-------------|
| VIVAS          | Nền tảng số Nông dân Việt Nam           | Trang 28/58 |

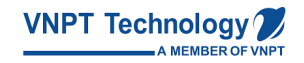

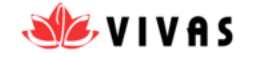

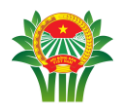

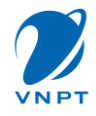

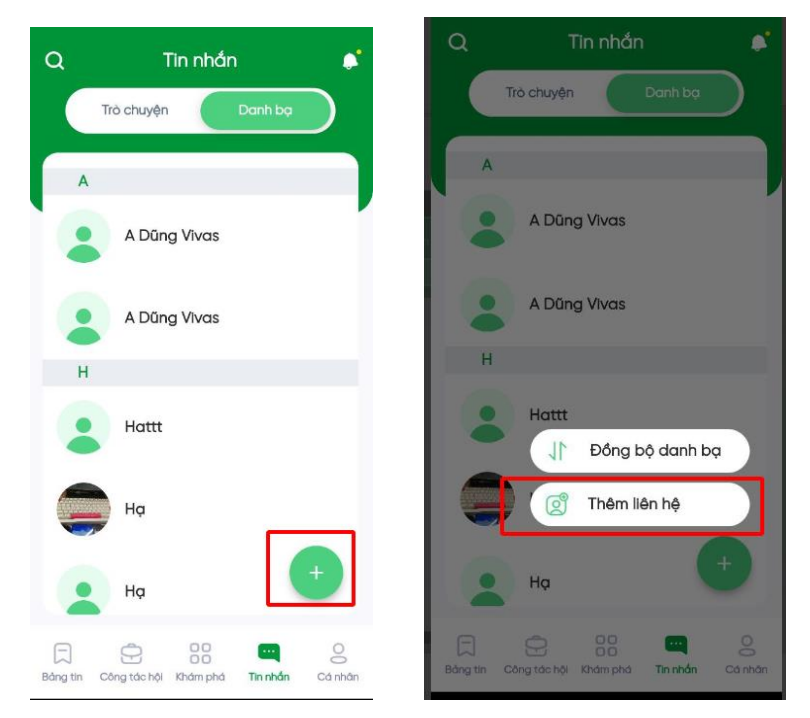

## 2.5.2 Đồng bộ danh bạ

- Bước 1: Tại màn hình trang chủ, chọn Tab Tin nhắn. Sau đó chọn Danh bạ
- <u>Bước 2</u>: Hiển thị màn hình danh bạ, Nhấn nút + , Nhấn Đồng bộ danh bạ, Màn hình hiển thị "Đang tải lên liên hệ trong danh bạ, vui lòng đợi" và hiển thị thông báo: "Đồng bộ danh bạ thành công"

|                | N                                       |             |
|----------------|-----------------------------------------|-------------|
| Phiên bản: 1.0 | Hướng dẫn sử dụng ứng dụng trên Di động | 16/04/2024  |
| VIVAS          | Nền tảng số Nông dân Việt Nam           | Trang 29/58 |

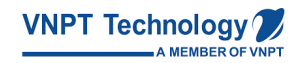

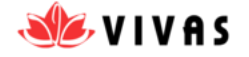

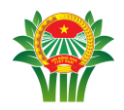

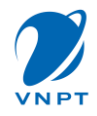

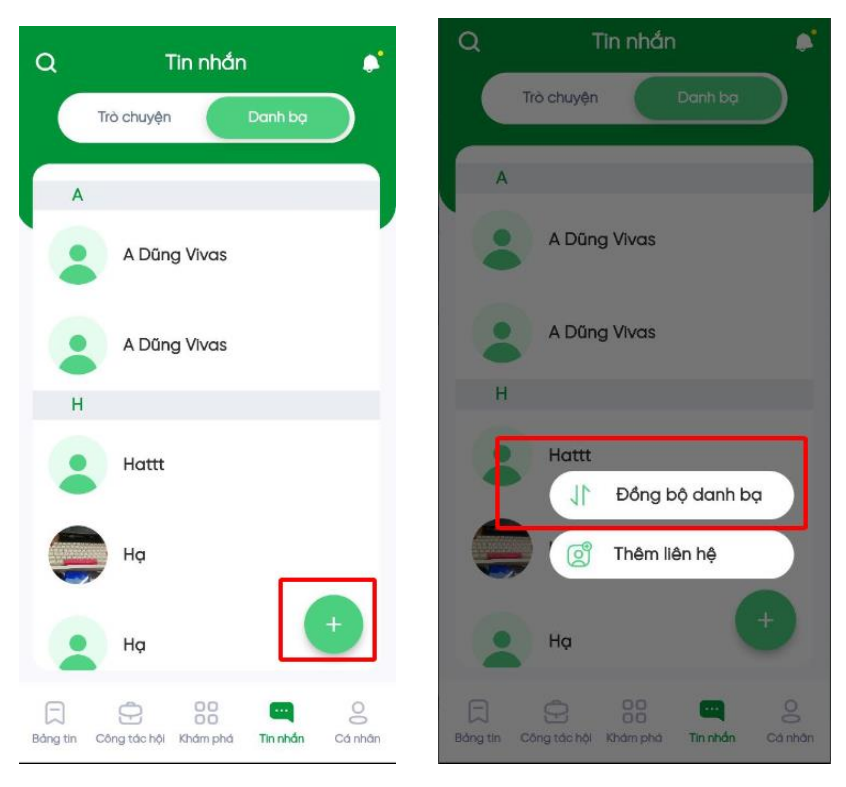

# 2.5.3 Thêm liên hệ là thành viên trong nhóm chat khi tại hội thoại chat nhóm Khi người dùng muốn thêm một liên hệ là thành viên trong nhóm chat mà người dùng tham gia có thể làm theo các bước sau đây:

- <u>Bước 1</u>: Tại hội thoại chat nhóm, người dùng Nhấn vào biểu tượng tin nhắn liên hệ muốn thêm được khoanh đỏ tại ảnh bên dưới.
- <u>Bước 2</u>: Sau khi hiển thị ra hội thoại chat đơn với liên hệ người dùng vừa Nhấn vào
   Avarta thì người dùng Nhấn vào Lưu danh bạ được khoanh đỏ ảnh dưới.

| Phiên bản: 1.0 | Hướng dẫn sử dụng ứng dụng trên Di động | 16/04/2024  |
|----------------|-----------------------------------------|-------------|
| VIVAS          | Nền tảng số Nông dân Việt Nam           | Trang 30/58 |

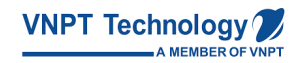

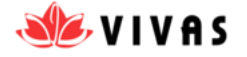

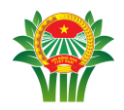

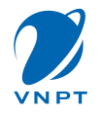

| ← hội nông dân vui vẻ 20 thành viên | ← Thông tin liên hệ         |
|-------------------------------------|-----------------------------|
| 12/01                               | LÝ THỊ LAN CHI              |
| LÝ THỊ LAN CHI<br>Iãlo<br>12/01     | Họ tên<br>TÝ THU AN CHI     |
| 15/01<br>Hattt<br>Xbxbhd<br>15/01   | Giới tính<br>Nữ             |
| Vzvxvxg<br>15/01                    | So diện thoại<br>0961127307 |
| Bdbdb<br>15/01                      | Chặn tin nhắn               |
| Soạn tin nhắn 🛛 🖉 😕                 | + LƯU DANH BẠ               |

## 2.5.4 Thêm liên hệ là thành viên trong nhóm chat tại Thông tin liên hệ

- <u>Bước 1</u>: Người dùng mở Chi tiết nhóm tại biểu tượng **Mở rộng**
- <u>Bước 2</u>: Tại danh sách thành viên ở Chi tiết nhóm Nhấn vào thành viên người dùng muốn thêm vào danh bạ
- Bước 3: Hiển thị màn Chi tiết liên lạc, Chọn Lưu danh bạ để thêm vào danh bạ

| Phiên bản: 1.0 | Hướng dẫn sử dụng ứng dụng trên Di động | 16/04/2024  |
|----------------|-----------------------------------------|-------------|
| VIVAS          | Nền tảng số Nông dân Việt Nam           | Trang 31/58 |

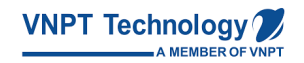

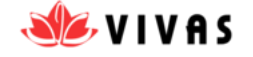

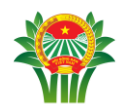

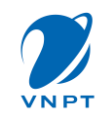

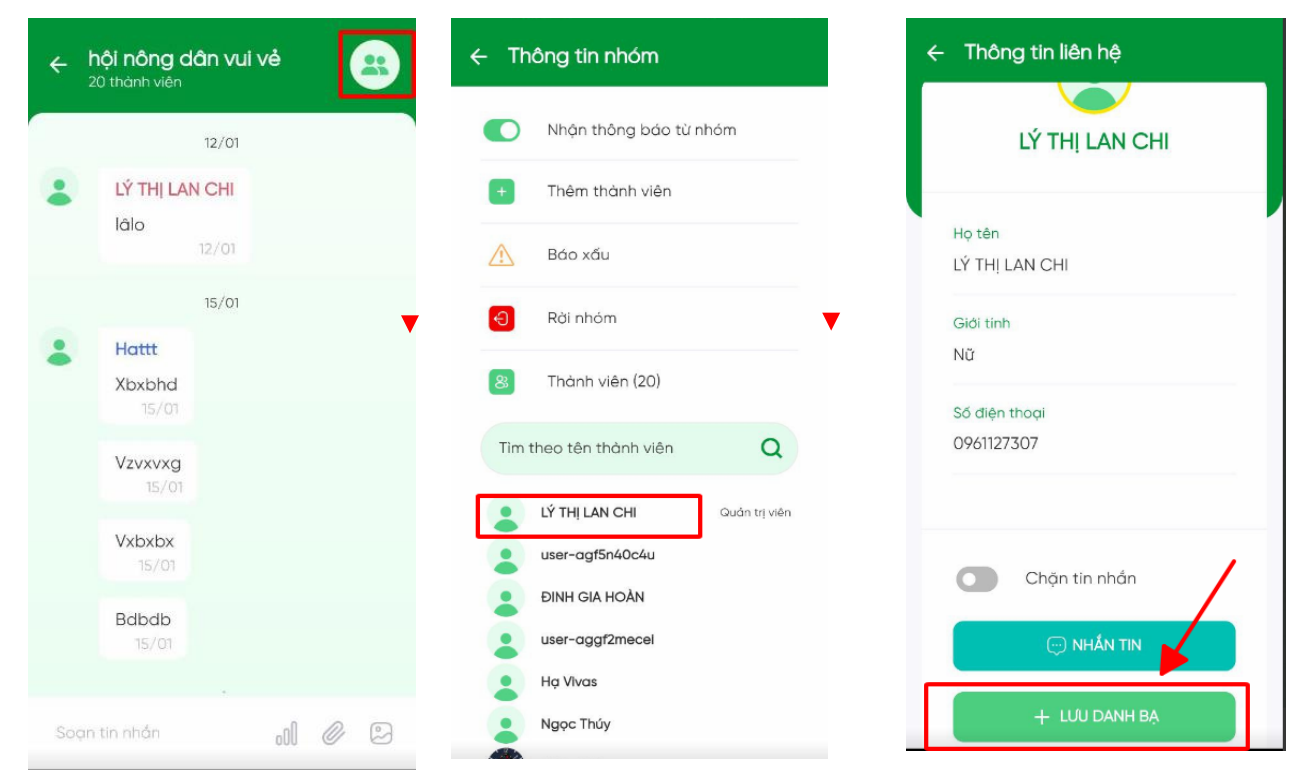

#### 2.6 Thêm hội thoại chat

#### 2.6.1 Thêm hội thoại chat đơn

- Bước 1: Người dùng Nhấn vào Tin nhắn ở Menu
- <u>Bước 2</u>: Người dùng Nhấn vào Tab Danh bạ, tại đây hiển thị các số liên lạc mà người dùng đã lưu
- <u>Bước 3</u>: Người dùng nhập tên người muốn chat vào ô tìm kiếm hoặc lướt xuống dưới chọn vào người muốn nhắn tin
- <u>Bước 4</u>: Hiển thị màn chat với người muốn nhắn tin đó.

| Phiên bản: 1.0 | Hướng dẫn sử dụng ứng dụng trên Di động | 16/04/2024  |
|----------------|-----------------------------------------|-------------|
| VIVAS          | Nền tảng số Nông dân Việt Nam           | Trang 32/58 |

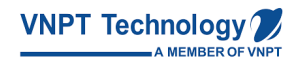

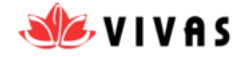

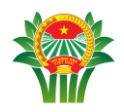

| 2:16 💷 🖬                     | ı[ı, 奈 ,ı @D         | 2:16 🗖 🖪       | 20 II. 🗢 II. |
|------------------------------|----------------------|----------------|--------------|
| Q Tin nł                     | nắn 🔎                | ← A Dũng Vivas | <b>_</b>     |
| Trò chuyện                   | Danh bạ              |                |              |
| A                            |                      |                |              |
| A Dũng Vivo                  | 25                   |                |              |
| A Dũng Vivo                  | JS                   |                |              |
| Н                            |                      |                |              |
| Hattt                        |                      |                |              |
| на                           |                      |                |              |
| Hạ                           | +                    |                |              |
| Bảng tin Công tác hội Khám j | phá Tin nhắn Cá nhân |                | 0            |
|                              | ) <                  |                | <            |

## 2.6.2 Kênh Cộng Đồng

Người dùng muốn được thêm vào Kênh cộng đồng của Tổ chức mình đang làm việc, thực hiện các bước sau :

- <u>Bước 1</u> : Người dùng **khai báo** thông tin cá nhân, thông tin hội viên.
- <u>Bước 2</u>: Sau khi được Quản trị viên của Hội duyệt tư cách Hội viên, người dùng được tự động thêm vào Kênh cộng đồng
- <u>Bước 3</u>: Tại đây, người dùng xem thông tin của Quản trị viên gửi đến. Hội viên nhấn nút Thảo luận để thảo luận thông tin do Cán bộ gửi.
- <u>Bước 4</u>: Nhấn **Giao lưu** để thực hiện trò chuyện

## Lưu ý:

- Hội viên được thêm vào Kênh thông báo không tự thoát ra khỏi kênh cộng đồng
- Hội viên thay đổi nơi sinh hoạt sẽ bị thoát ra khỏi kênh cộng đồng

| Phiên bản: 1.0 | Hướng dẫn sử dụng ứng dụng trên Di động | 16/04/2024  |
|----------------|-----------------------------------------|-------------|
| VIVAS          | Nền tảng số Nông dân Việt Nam           | Trang 33/58 |

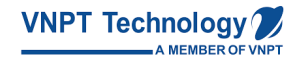

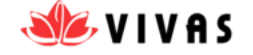

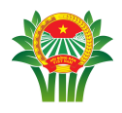

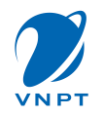

Tại Phần Giao lưu tất cả Hội viên đều được thực hiện gửi tin nhắn văn bản. Trong
 5s chỉ được gửi 1 tin nhắn.

| pp Store                                                                                                    |                                                                                                    | - 11 T                                                                                                    | * <b>G</b> EI-                                                                                                    | op Store                                                                                                    |                                                         |
|----------------------------------------------------------------------------------------------------|----------------------------------------------------------------------------------------------------|----------------------------------------------------------------------------------------------------|----------------------------------------------------------------------------------------------------|----------------------------------------------------------------------------------------------------|---------------------------------------------------------|
| l                                                                                                    | Tin nhần                                                                                                    |                                                                                                    | •                                                                                                    | Đ <b>ại biểu Đại hội VIII</b><br>979 thánh viên                                                                                                    |                                                         |
| Trò ch                                                                                                    | uyên                                                                                                    | Danh bạ                                                                                                    |                                                                                                    | • • •                                                                                                    | i nao iugn                                              |
| Đại Dại Trân                                                                                                    | <b>biểu Đại hội VIII</b><br>trọng gửi tới các                                                                                                    | dő 29/12/2                                                                                                    | 1023                                                                                                    | Phiên họp chiếu nay, các đ,<br>biểu có thế quét mã QR điể<br>tại sảnh tắng 2. Trân trọng t<br>báo.                                                                             | /c đại<br>ểm danh<br>thoing                             |
|                                                                                                    |                                                                                                    |                                                                                                    |                                                                                                    | ,                                                                                                    | Thảo luận -                                             |
|                                                                                                    |                                                                                                    |                                                                                                    |                                                                                                    | 27/12/2023                                                                                                    |                                                         |
|                                                                                                    |                                                                                                    |                                                                                                    | 4                                                                                                    | Ban Tổ chức xin thông báo:<br>biểu đề quên điện thoại tại<br>vệ sinh, nếu có đại biểu nác<br>được đề nghị liên hệ Ban Tổ<br>bản phia ngoài của Hội trưở<br>cảm ơn.             | có 1 đại<br>phòng<br>o nhật<br>chức tọ<br>ờng, Xin      |
|                                                                                                    |                                                                                                    |                                                                                                    |                                                                                                    | ,                                                                                                    | Thảo luận -                                             |
|                                                                                                    |                                                                                                    |                                                                                                    |                                                                                                    | 29/12/2023                                                                                                    |                                                         |
|                                                                                                    |                                                                                                    | •                                                                                                    |                                                                                                    | Trân trọng gửi tới các đồng<br>bộ ảnh chụp các đoàn với l<br>đã được tài lên, các đồng c<br>vào xem và lấy về.                                                                 | chi, toà<br>lãnh đạc<br>chi có the                      |
|                                                                                                    | 1.1.1.1.1.1.1.1.1.1.1.1.1.1.1.1.1.1.1.1.                                                                                                    | -                                                                                                    |                                                                                                    |                                                                                                    |                                                         |
| ng tin Công tơ<br>16:29<br>Hội Nộ                                                                                                    | óc hội Khảm phả                                                                                                    | Tinnhán Ca                                                                                                    | 0<br>á nhản<br>I ❤ (21 17<br>◀ App                                                                                                    | 2 11<br>                                                                                                    | ndo luận                                                |
| ng thi Công tr<br>16:29<br>← Hội Nô<br>2 thành<br>0000000                                                                                                    | àc hội Khảm phả<br>Mg dân Xã Qua<br>Viện                                                                                                    | Tinnbán Ca<br>                                                                                                    | a nhàn<br>I ♥ [¥1] 17<br>▲ App<br>←                                                                                                    | 2 11<br>227<br>Store<br>Thảo luận                                                                                                    | nti 🗢                                                   |
| ng thi Công tr<br>16:29<br>← Hội Nô<br>2 thành t<br>Cộng c                                                                                                    | de hội Khảm phả<br>ng dân Xã Qua<br>viên<br>tổng                                                                                                    | Tin rhân Ci<br>ng Trung<br>Giao lưu                                                                                                    | a man<br>⇒ tar<br>App<br>←                                                                                                    | 2 11<br>Store<br>Thảo luận<br>26/12/2023                                                                                                    | ail 🗢                                                   |
| 16:29<br>← Hội Nỗ<br>Cộng c<br>↑ tranthi<br><sup>(</sup> 2 thánh t<br>Cộng c                                                                                                    | ng dân Xã Qua<br>viên<br>thuha9xtb@gmail.ci<br>ko, tôi là QA test<br>thuha9xtb@gmail.ci<br>ko, tôi là QA test                                                                     | minimum Co<br>minimum<br>Giao luu<br>com                                                                                                    | 20<br>2 mmdm                                                                                                    | 2 11<br>Store<br>Thảo luận<br>26/12/2023<br>Đào Huy Phúc<br>Phiên họp chiếu nay, các đ/c<br>biểu có thế quét mã QR điểm<br>tại sảnh tấng 2. Trận trọng the<br>báo.             | đại<br>danh<br>oing                                     |
| Initial     Initial       16:29       ←     Hội Nộ       ↓     Công tá       ↓     Công tá       ↓     Tranthi       ↓     Tranthi       ↓     Tranthi       ↓     Yang tá       ↓     Tranthi       ↓     Yang tá       ↓     Tranthi       ↓     Yang tá       ↓     Yang tá       ↓     Yang tá                                                                                                    | ng dân Xã Quai<br>viện<br>3ống<br>17/04<br>thuh s9xtbiế gmail.<br>ào, tôi là QA test<br>1<br>1<br>A<br>bộ                                                                         | In relation Colored Colored Co | <ul> <li>→ 12</li> <li>→ 12</li> <li>→ 420</li> <li>→ 420</li> <li></li></ul>                                                                                                    | 2 11<br>27<br>3000<br>Thảo luận<br>26/12/2023<br>Đào Huy Phúc<br>Phiên họp chiếu nay, các đ/c<br>biểu có thể quét mã QR điểm<br>tại sảnh táng 2. Trận trọng thư<br>bảo.<br>26  | đại<br>danh<br>oing                                     |
| Initial State     Initial State       Initial State     Initial State       Initial State     Initial State       Initial State     Initial State       Initial State     Initial State       Initial State     Initial State       Initial State     Initial State       Initial State     Initial State       Initial State     Initial State       Initial State     Initial State       Initial State     Initial State       Initial State     Initial State                                                                                                    | ng dân Xã Qua<br>viên<br>3ống<br>17/04<br>thuha9xtb@gmail.d<br>1A<br>30<br>31                                                                                                    | transfer Co<br>and<br>ng Trung<br>Giao luu<br>com                                                                                                    | 3 a món 7 21 ↓ 77 ↓ App 6 ↓ 17 ↓ App 6 ↓ 17 ↓ App 8 ↓ 17 ↓ App 8 ↓ 17 ↓ App 8 ↓ 17 ↓ App 8 ↓ 17 ↓ App 8 ↓ 17 ↓ App 8 ↓ 17 ↓ App 8 ↓ 17 ↓ App 8 ↓ 17 ↓ App 8 ↓ 17 ↓ App 8 ↓ 17 ↓ App 8 ↓ 17 ↓ App 8 ↓ 17 ↓ App 8 ↓ 17 ↓ App 8 ↓ 17 ↓ App 8 ↓ 17 ↓ App 8 ↓ 17 ↓ App 8 ↓ 17 ↓ 17 ↓ App 8 ↓ 17 ↓ 17 ↓ 17 ↓ 17 ↓ 17 ↓ 17 ↓ 17 ↓ 1                                                                                                    | 2 11<br>27<br>Starse<br>Thảo luận<br>26/12/2023<br>Đào Huy Phúc<br>Đảo Huy Phúc<br>Điều có thể quét mã QR điểm<br>tại sảnh tổng 2. Trần trọng the<br>bảo.<br>26                | đại<br>danh<br>olng                                     |
| 16:29<br>Hội Nộ<br>2 thành<br>Cộng c<br>T tranthi<br>Xin chỉ<br>Vin chỉ<br>Vin chỉ<br>T tranthi<br>10<br>10<br>10<br>10<br>10<br>10<br>10<br>10<br>10<br>10                                                                                                    | ng dân Xã Qua<br>vên<br>thuha9xtb@gmail.d<br>ao, tôl là QA test<br>2<br>1<br>1<br>1<br>1<br>1<br>1<br>1<br>2<br>1<br>2<br>1<br>2<br>2<br>2<br>2<br>2<br>2<br>2                    | Ciao luu<br>Ciao luu<br>Ciao luu<br>Ciao luu                                                                                                    | 3 a mán 7 21 17 4 App 6                                                                                                    | 2 11<br>Store<br>Thảo luận<br>26/12/2023<br>Đào Huy Phúc<br>Phiên họp chiếu nay, các đ/c<br>biểu có thể quết mã QR điểm<br>tại sánh tẩng 2. Trần trọng thư<br>báo. 26          | đại<br>dại<br>danh<br>oing                              |
| Initial State     Cong to       16:29     Hội Nộ       ←     Hội Nộ       2 thành v     Cộng to       T     tranthi       10:29     Nguyễ       10:20     Nguyễ       10:20     Nguyễ       10:20     Nguyễ       10:20     Nguyễ       10:20     Tranthi       10:20     123       10:40     124                                                                                                    | ng dân Xã Qua<br>ng dân Xã Qua<br>yiên<br>3ống<br>17/04<br>thuha9xtb@gmail.c<br>n A<br>ao<br>11<br>12<br>12<br>12<br>12<br>12<br>12<br>12<br>12<br>12                             | Com<br>Com<br>Com<br>Com<br>Com<br>Com                                                                                                    | <ul> <li>→ 17</li> <li>→ 18</li> <li>→ 18</li> <li>→ 18</li> <li>→ 19</li> <li>→ 19</li> <l< td=""><td>2 11<br/>27<br/>5000<br/>Thảo luận<br/>26/12/2023<br/>Đào Huy Phúc<br/>Phiên hợp chiếu nay, các đ/c<br/>biếu có thể quét mã QR điểm<br/>tại sảnh tấng 2. Trận trọng the<br/>bảo.<br/>26</td><td>đại<br/>dại<br/>danh<br/>oing</td></l<></ul>                                                                                                    | 2 11<br>27<br>5000<br>Thảo luận<br>26/12/2023<br>Đào Huy Phúc<br>Phiên hợp chiếu nay, các đ/c<br>biếu có thể quét mã QR điểm<br>tại sảnh tấng 2. Trận trọng the<br>bảo.<br>26  | đại<br>dại<br>danh<br>oing                              |
| Initial state     Cong to       Initial state     Hội Nô       Cộng to     Cộng to       Initial state     Cộng to       Initial state     Cộng to       Initial state     Cộng to       Initial state     Cộng to       Initial state     Initial state       Initial state     Initial state       Initial state     Initial state       Initial state     Initial state       Initial state     Initial state       Initial state     Initial state       Initial state     Initial state       Initial state     Initial state                                                                                                    | ng dẫn Xã Qua<br>vên<br>thuha9xtb@gmail.c<br>bo, tối là QA test<br>thuha9xtb@gmail.c<br>thuha9xtb@gmail.c                                                                         | com<br>bia?                                                                                                    | о<br>а mán<br>(21)<br>(4)<br>(4)<br>(4)<br>(4)<br>(4)<br>(4)<br>(4)<br>(4                                                                                                    | 2 11<br>Store<br>Thảo luận<br>26/12/2023<br>Đào Huy Phúc<br>Phiên họp chiếu nay, các đ/c<br>biếu có thế quét mã QR điểm<br>tại sảnh tống 2. Trản trọng th<br>bảo. 26           | lhao luộn -<br>.ul ♥<br>dại<br>danh<br>oing<br>/12/2023 |
| Initial State     Initial State       Initial State     Initial State       Initial State                                                                                                    | Aloo                                                                                                    | Com<br>Com<br>Com<br>Com<br>Com<br>Com<br>Com<br>Com                                                                                                    | Asp     Asp     Asp | 2 11<br>27<br>3000<br>Thảo luận<br>26/12/2023<br>Đào Huy Phúc<br>Phiên họp chiếu nay, các đ/c<br>biểu có thế quét mã QR điểm<br>tại sảnh táng 2. Trân trọng thư<br>bảo. 26     | đại<br>dại<br>danh<br>oing                              |
| 16:29<br>Cong ta<br>Cong ta<br>Cong                                                                                                    | Alo<br>R T Y                                                                                                    | com<br>bia?                                                                                                    | ke<br>OP                                                                                                    | 2 11<br>Store<br>Thảo luận<br>26/12/2023<br>Đào Huy Phúc<br>Phiên họp chiếu nay, các đ/c<br>biếu có thế quét mã QR đinh<br>tại sảnh tổng 2. Trần trọng th<br>bảo.<br>26        | đqi<br>dqi<br>dqnh<br>olng<br>//12/2023                 |
| Initial Congretation       16:29       ←     Hội Nô       ∠ thành v       Công tá       Công tá       T       tranthi       10       T       tranthi       10       10       11       tranthi       10       10       10       10       10       10       10       10       10       10       10       10       10       10       10       10       10       10       10       10       10       10       10       10       10       10       10       10       10       10       10       10       10       10       10       10       10       10       10       10       10       10       10       10       10       10       10       10       10 <td>Alo<br/>R T Y<br/>D F G<br/>Y C V</td> <td>transformed Contractions of the second second secon</td> <td><ul> <li>₹ 21</li> <li>₹ 21</li> <li>₹ 21</li> <li>₹ 400</li> <li>€</li> <li>400</li> <li>€</li> </ul></td> <td>2 11<br/>127<br/>Store<br/>Thác luận<br/>26/12/2023<br/>Dào Huy Phúc<br/>Phiên họp chiếu nay, các đ/c<br/>biếu có thế quét mã QR điểm<br/>tợi sánh tấng 2. Trần trọng th<br/>báo.<br/>26</td> <td>đại<br/>đại<br/>đanh<br/>oing<br/>//12/2023</td> | Alo<br>R T Y<br>D F G<br>Y C V                                                                                                    | transformed Contractions of the second second secon | <ul> <li>₹ 21</li> <li>₹ 21</li> <li>₹ 21</li> <li>₹ 400</li> <li>€</li> <li>400</li> <li>€</li> </ul>                                                                                                    | 2 11<br>127<br>Store<br>Thác luận<br>26/12/2023<br>Dào Huy Phúc<br>Phiên họp chiếu nay, các đ/c<br>biếu có thế quét mã QR điểm<br>tợi sánh tấng 2. Trần trọng th<br>báo.<br>26 | đại<br>đại<br>đanh<br>oing<br>//12/2023                 |
| 16:29<br>← Hội Nô<br>2 thành<br>Cộng ti<br>10:29<br>← Hội Nô<br>2 thành<br>Cộng ti<br>10:29<br>↑ tranthi<br>Nguyễt<br>10:20<br>↑ tranthi<br>10:20<br>↑ tranthi<br>10:20<br>↑ trant                                                                                                    | ang dân Xã Qua<br>viên<br>3ống<br>17/04<br>thuha9xtb@gmail.c<br>ao, tối là QA test<br>2<br>1<br>1<br>1<br>1<br>1<br>1<br>1<br>1<br>1<br>1<br>1<br>1<br>1<br>1<br>1<br>1<br>1<br>1 | Timedan Ca<br>ang Trung<br>Giao ku<br>com<br>bia?<br>Com<br>bia?                                                                                                    | ke<br>OP<br>L                                                                                                    | 2 11<br>127<br>1300<br>Thảo luận<br>26/12/2023<br>Đào Huy Phúc<br>Điều có thể quát máy, các đ/c<br>Điểu có thể quát máy các đ/c<br>Điểu có thể quát máy<br>26<br>26<br>26      | đại<br>dai<br>danh<br>oing                              |

| Phiên bản: 1.0 | Hướng dẫn sử dụng ứng dụng trên Di động | 16/04/2024  |
|----------------|-----------------------------------------|-------------|
| VIVAS          | Nền tảng số Nông dân Việt Nam           | Trang 34/58 |

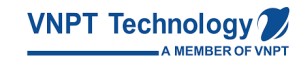

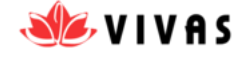

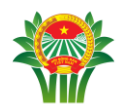

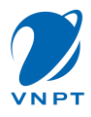

#### 2.6.3 Thêm thành viên vào nhóm

Người dùng muốn thêm thành viên vào trong nhóm chat, có thể thêm thành viên như các bước dưới đây :

- <u>Bước 1</u> : Tại hội thoại chat nhóm, người dùng **chọn** cài đặt chat
- <u>Bước 2</u> : **Nhấn** vào biểu tượng Thêm thành viên
- <u>Bước 3</u>: Người dùng có thể Tìm kiếm theo tên hoặc SĐT hoặc lướt lên xuống để xem danh bạ chon người muốn thêm vào nhóm chat
- <u>Bước 4</u>: Sau khi chọn xong thành viên thì button Xong sẽ enable và chuyển màu xanh. Người dùng Nhấn "Xong" để thêm thành viên vào nhóm

| 5 thành viện                                 | ← Thông tin nhóm           | ← Thêm thành việ  | èn |
|----------------------------------------------|----------------------------|-------------------|----|
| <b>Bạn</b> đã đổi ảnh đại diện nhóm          | Hội phập dập Quảng Ninh &  | Tìm kiếm theo tên | (  |
| <b>Bạn</b> đã đổi ảnh đại diện nhóm          |                            | н                 |    |
| <b>Hạ</b> đã được gán quyền quản trị<br>viên | Nhận thông báo từ nhóm     | Hattt             | e  |
| Hi nhóm minh                                 | 🛨 Thêm thành viên          |                   |    |
| 09:21<br>Hạ đã bị gõ quyền quản trị viên     | 🞯 Quyền thành viên         | Hạ                | e  |
| Nhàn 301 đã được gán quyền<br>quản trị viên  | 🕂 Βάο χάυ                  | Hạ                | C  |
| Nhàn 301 đã bị gõ quyền quản trị             | 🕣 Rời nhóm                 |                   |    |
| viên                                         | 8 Thành viên (5)           | Hạ Vivas          | 0  |
| Nhàn 301 đã được gán quyển<br>quản trị viên  | Tim theo tên thành viên Q  | L Lôc CSDA        |    |
| pạn tin nhán 🛛 🖉 🖾                           | Nhàn 301     Quán trị viên | .0.0              |    |

## 2.6.4 Đổi tên nhóm

- Bước 1 : Tại hội thoại chat nhóm, người dùng chọn cài đặt hội thoại
- <u>Bước 2</u> : **Nhấn** vào biểu tượng Sửa tên nhóm ở góc phải màn hình

| Phiên bản: 1.0 | Hướng dẫn sử dụng ứng dụng trên Di động | 16/04/2024  |
|----------------|-----------------------------------------|-------------|
| VIVAS          | Nền tảng số Nông dân Việt Nam           | Trang 35/58 |

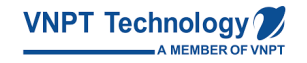

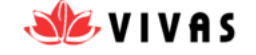

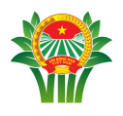

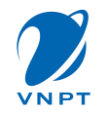

- Bước 3 : Nhập tên nhóm (Chỉ nhập tối đa 32 ký tự)
- <u>Bước 4</u>: Nhấn Xong để sửa tên nhóm theo mong muốn người dùng. Đổi tên nhóm thành công, tên nhóm được cập nhật theo tên mới đổi.

| Hội nhân dân Quảng Nin 1                    | ← Thông tin nhóm          | ← Thông tin nhóm                      |
|---------------------------------------------|---------------------------|---------------------------------------|
| <b>Bạn</b> đã đổi ảnh đại diện nhóm         |                           | Hải phân dân Quảng Ninh 🦽             |
| <b>Bạn</b> đã đổi ảnh đại diện nhóm         | Họi nhân dân Quảng Ninh 🖉 |                                       |
| Hạ đã được gán quyền quản trị<br>viên       | Nhận thông báo từ nhóm    |                                       |
| Hi nhóm mình<br>09:21                       | + Thêm thành viên         | Nhận thông báo từ nhóm                |
| <b>Hạ</b> đã bị gỡ quyền quản trị viên      | Quyến thành viên          | + Thêm thành viên                     |
| Nhàn 301 đã được gán quyền<br>quản trị viên | 🥂 Βάο χάυ                 | © <b>ल ⊳ ∳ ₿</b><br>1.2.2.4.5.6.7.9.0 |
| Nhàn 301 đã bị gõ quyền quản trị            | 🕣 Rời nhóm                |                                       |
| viên                                        | 8 Thành viên (5)          |                                       |
| Nhàn 301 đã được gán quyền<br>quản trị viên | Tim theo tên thành viên Q | asdfghjk<br>û zxcvbnm                 |
| oạn tin nhân 🛛 🖉 🕮                          | Nhàn 301 Quản trị viên    | !#1 , < Tiếng Việt > .                |
|                                             |                           |                                       |

## 2.6.5 Xóa thành viên khỏi nhóm

- Bước 1 : Tại hội thoại chat nhóm, người dùng **chọn** cài đặt hội thoại
- Bước 2 : Tại danh sách thành viên : Nhấn giữ vào thành viên muốn xóa
- <u>Bước 3</u>: Chọn Xóa. Lúc đó hệ thống sẽ gửi cho người dùng cửa sổ thông báo Xác nhận " Bạn có muốn xóa « Tên thành viên » ra khỏi nhóm ? "
- <u>Bước 4</u>: Chọn Đồng ý để xóa thành viên đó ra khỏi nhóm. Thành viên muốn xóa sẽ không nhận được thông báo/ tin nhắn mới từ nhóm và không thể thao tác gì trong nhóm

Chọn Hủy, thành viên đó vẫn còn trong nhóm

| Phiên bản: 1.0 | Hướng dẫn sử dụng ứng dụng trên Di động | 16/04/2024  |
|----------------|-----------------------------------------|-------------|
| VIVAS          | Nền tảng số Nông dân Việt Nam           | Trang 36/58 |

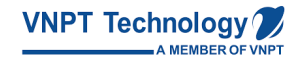

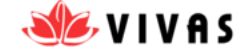

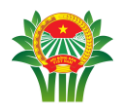

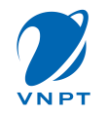

Lưu ý : chỉ có quản trị viên và người được gán quyền quản trị viên mới thực hiện xóa thành viên khỏi nhóm.

| ← Hội nhân dân Quảng Nin 1                   | ← Thông tin nhóm                     | ← Thông tin nhóm                                 |
|----------------------------------------------|--------------------------------------|--------------------------------------------------|
| Ban đã đổi ảnh đại diện nhóm                 | + Thêm thành viên                    | Thêm thành viên                                  |
| Bạn đã đổi ảnh đại diện nhóm                 | <ul> <li>Quyển thành viên</li> </ul> | Thông tin thành viên 🛛 🗙                         |
| <b>Hạ</b> đã được gán quyền quản trị<br>viên | 🔥 Báo xấu                            |                                                  |
| Hi nhóm mint                                 | 🕣 Rởi nhóm                           | Nhàn 305 🤤                                       |
| 09:2<br>Hạ đã bị gõ quyền quản trị viên      | 8 Thành viên (5)                     | Xem thông tin liên hệ                            |
| Nhàn 301 đã được gán quyển<br>quản trị viện  | Tìm theo tên thành viên Q            | 🔎 Gán quyền quản trị viên                        |
| quantition                                   | Nhàn 301 Quản trị viên               | 🗐 Xoá khỏi nhóm                                  |
| Nhàn 301 đã bị gõ quyền quán trị<br>viên     | glag Quản trị viên                   | Bạn có chắc chắn muốn xóa Nhàn 305 khỏi<br>nhóm? |
| Nhàn 301 đã được gán quyền<br>quản trị viên  | Nhân 305<br>Hợ                       | HỦY ĐỒNG Ý                                       |
| Soọn tin nhân 🛛 👔 🖉 (                        | Phát CSDA                            |                                                  |

#### 2.6.6 Rời nhóm

- <u>Bước 1</u>: Tại hội thoại chat nhóm, người dùng chọn cài đặt hội thoại bên góc phải bên trên ứng dụng
- <u>Bước 2</u>: Người dùng chọn Rời nhóm. Hiển thị cửa sổ thông báo xác nhận "Sau khi rời nhóm bạn sẽ không còn là thành viên và bị xóa toàn bộ lịch sử chat của nhóm. Bạn có chắc chắn muốn rời khỏi nhóm?"
- <u>Bước 3</u>: Người dùng chọn Đồng ý để rời nhóm. Người dùng tự động trở về màn hình tin nhắn. Người dùng sẽ không được nhận thông báo/ tin nhắn mới từ nhóm và không thể thao tác gì trong nhóm

Người dùng **chọn Hủy**, Vẫn nhận thông báo/ tin nhắn mới của nhóm và thao tác như bình thường

**Lưu ý** : Nếu người dùng đang làm quản trị viên, phải gán quyền quản trị viên cho thành viên khác, rồi mới thực hiện rời nhóm.

| Phiên bản: 1.0 | Hướng dẫn sử dụng ứng dụng trên Di động | 16/04/2024  |
|----------------|-----------------------------------------|-------------|
| VIVAS          | Nền tảng số Nông dân Việt Nam           | Trang 37/58 |

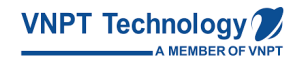

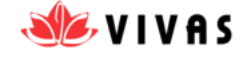

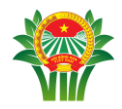

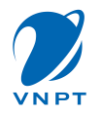

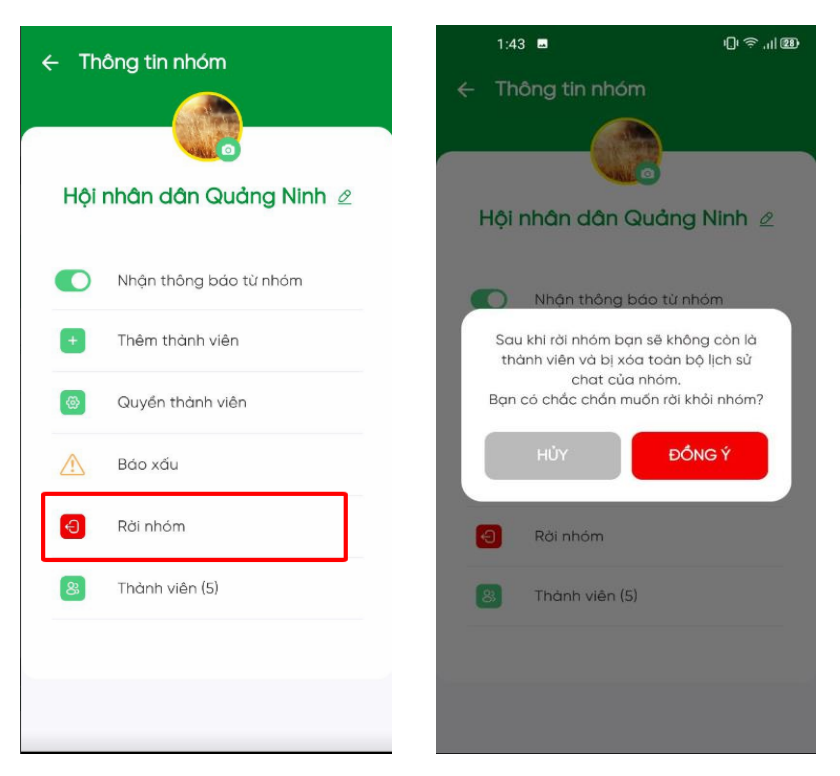

## 2.6.7 Cài đặt hình đại diện nhóm

Người dùng muốn thay đổi ảnh đại diện nhóm, thực hiện những bước dưới đây :

- Bước 1 : Tại hội thoại chat nhóm, người dùng chọn cài đặt hội thoại
- Bước 2 : Nhấn vào biểu tượng avatar của nhóm chat
- <u>Bước 3</u>: Sau khi nhấn vào biểu tượng avatar, hiển thị thư viện ảnh trên thiết bị của người dùng
- Bước 4 : Người dùng chọn ảnh từ thư viện theo mong muốn
- <u>Bước 5</u> : Ảnh đại diện nhóm được cập nhật lên thông tin nhóm.

| Phiên bản: 1.0 | Hướng dẫn sử dụng ứng dụng trên Di động | 16/04/2024  |
|----------------|-----------------------------------------|-------------|
| VIVAS          | Nền tảng số Nông dân Việt Nam           | Trang 38/58 |

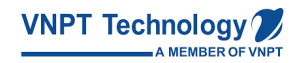

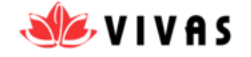

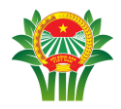

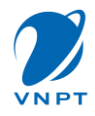

|                                              | ← Thông tin nhóm                                                                                                    |
|----------------------------------------------|----------------------------------------------------------------------------------------------------|
| <b>Bạn</b> đã đổi ảnh đại diện nhóm          | Hôi nhân dân Quảng Ninh 2                                                                                                    |
| <b>Bạn</b> đã đổi ảnh đại diện nhóm          |                                                                                                    |
| <b>Hạ</b> đã được gán quyển quản trị<br>viên | Nhận thông báo từ nhóm                                                                                                    |
| Hi nhóm minh<br>09:21                        | + Thêm thành viên                                                                                                    |
| Hạ đã bị gõ quyền quản trị viên              | Quyển thành viên                                                                                                    |
| Nhàn 301 đã được gán quyển<br>quản trị viên  | Δ Βάο χάυ                                                                                                    |
| Nhàn 301 đã bị gõ quyến quản trị             | ← Rởi nhóm                                                                                                    |
| Nhàn 301 đã được gán quyển                   | 8 Thành viên (5)                                                                                                    |
| ← Thông tin nhóm                             | ứng dụng này chỉ có thể truy cập vào những bức ánh bạn chọn       X     Ánh       Lốy lợi một khẩu       Lốy lợi một khẩu       Maging thời chiến thếng |
|                                              |                                                                                                    |
| Nhận thông báo từ nhóm                       | Th 4, 20 thg 9, 2023                                                                                                    |
| + Thêm thành viên                            |                                                                                                    |
| 🐵 Quyền thành viên                           | A CALL AND A CALL AND A CALL                                                                                                    |
| 🔥 Βάο χάυ                                    | Th 3, 19 thg 9, 2023                                                                                                    |
| 🕣 Rời nhóm                                   |                                                                                                    |
| 8 Thành viên (5)                             |                                                                                                    |
|                                              | Th 2, 18 thg 9, 2023                                                                                                    |

| Phiên bản: 1.0 | Hướng dẫn sử dụng ứng dụng trên Di động | 16/04/2024  |
|----------------|-----------------------------------------|-------------|
| VIVAS          | Nền tảng số Nông dân Việt Nam           | Trang 39/58 |

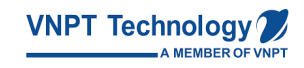

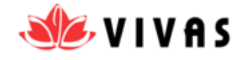

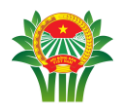

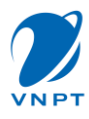

#### 2.6.8 Quản lý thành viên.

#### 2.6.8.1 Thêm thành viên làm quản trị viên.

Trưởng nhóm có quyền thêm quản trị viên cho nhóm. Tuy nhiên 1 nhóm chỉ có tối đa 10 quản trị viên. Để thêm quản trị viên, người dùng thực hiện các thao tác sau :

- <u>Bước 1</u>: Vào Cài đặt nhóm chat, Chọn "Thành viên". Hệ thống hiển thị danh sách các thành viên nhóm, có thanh tìm kiếm để tìm kiếm thành viên.
- Bước 2 : Nhấn chọn 1 thành viên , Chọn "Gán quyền quản trị viên".
- <u>Bước 3</u>: Tìm kiếm thành viên muốn cho làm quản trị viên , Chọn thành viên muốn bổ nhiệm làm Quản trị viên
   *Chú ý:*
- Thành viên sau khi được bổ nhiệm làm quản trị viên sẽ có quyền của Quản trị viên nhóm.
- Quản trị viên sẽ được xếp lên đầu danh sách. Sau đó là các thành viên khác theo thứ tự online gần nhất (Như ở màn hình Danh sách thành viên.)
- Thành viên đang là Quản trị viên, Hiển thị label "(Quản trị viên)" bên cạnh tên.

| Phiên bản: 1.0 | Hướng dẫn sử dụng ứng dụng trên Di động | 16/04/2024  |
|----------------|-----------------------------------------|-------------|
| VIVAS          | Nền tảng số Nông dân Việt Nam           | Trang 40/58 |

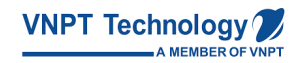

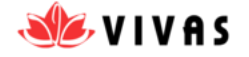

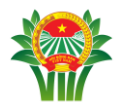

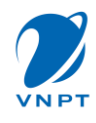

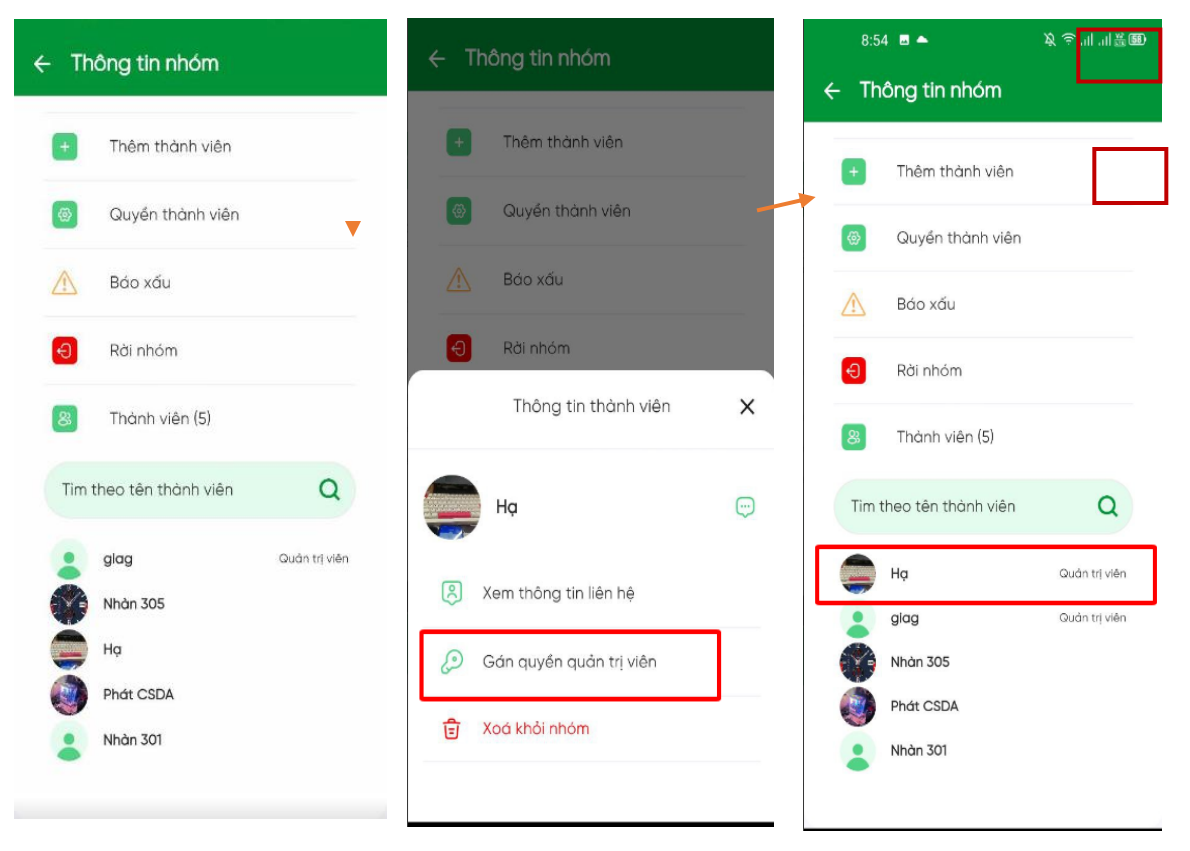

## 2.6.8.2 Cài đặt quyền cho thành viên trong nhóm.

Chỉ có trưởng nhóm hoặc Quản trị viên mới có cài đặt quyền.

- Các quyền có thể cài đặt: Bật/Tắt
- Thành viên mới xem được tin nhắn cũ
- Quyền sửa tên và ảnh đại diện nhóms
- Quyền gửi tin nhắn
- Quyền thêm thành viên vào nhóm
- Quyền tạo bình chọn

Chú ý: Bật, Tắt (Chỉ Trưởng nhóm và Quản trị viên có quyền)

## Để cài đặt quyền ta thực hiện các bước sau:

- <u>Bước 1</u>: Tại tin nhắn nhóm, **Nhấn** vào biểu tượng Cài đặt nhóm bên góc phải bên trên ứng dụng, **Chọn** Thành viên, Hệ thống hiển thị danh sách thành viên nhóm

| Phiên bản: 1.0 | Hướng dẫn sử dụng ứng dụng trên Di động | 16/04/2024  |
|----------------|-----------------------------------------|-------------|
| VIVAS          | Nền tảng số Nông dân Việt Nam           | Trang 41/58 |

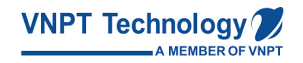

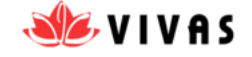

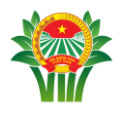

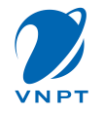

 <u>Bước 2</u>: Chọn 1 thành viên và nhấn chọn Gán quyền quản trị viên (Thành viên được gán quyền quản trị viên sẽ hiển thị lên đầu danh sách với nhãn Quản trị viên)

| ← Thông tin nhóm          | Thông tin nhóm                                                            | ← Thông tin nhóm          |
|---------------------------|---------------------------------------------------------------------------|---------------------------|
| + Thêm thành viên         | 🕒 Thêm thánh viễn                                                         | + Thêm thành viên         |
| Quyển thành viên          | Thông tin thành viện 🗙                                                    | Quyển thành viên          |
| 🔥 Βάο χấυ 🗸 🔻             |                                                                           | 🥂 Βάο χấυ                 |
| Rời nhóm                  | 🔹 Nhàn 301 👳                                                              | e Rời nhóm                |
| 8 Thành viên (5)          | Xem thông tin liên hệ                                                     | 8 Thành viên (5)          |
| Tim theo tên thành viên Q | 🔎 Gán quyền quản trị viên                                                 | Tim theo tên thành viên Q |
| glag Quản trị viên        | Bạn có chắc chấn muốn gán quyền quân trị viên<br>nhóm cho Nhàn 301 không? | Nhàn 301 Quản trị viên    |
| Ha Nhán 305               | HỦY ĐỒNG Ý                                                                | glag Quản trị viên        |
| Phát CSDA                 |                                                                           |                           |
| Nhàn 301                  | 🔁 Xoá khỏi nhóm                                                           | Phát CSDA                 |

## 2.7 Lịch sử tin nhắn

## 2.7.1 Tìm kiếm hội thoại và liên hệ

- <u>Bước 1</u>: Để tìm kiếm hội thoại và liên hệ, người dùng đang truy cập màn hình Trang chủ, Tin nhắn/ Danh bạ. Chọn vào biểu tượng Tìm kiếm bên trái góc trên màn hình, Hiển thị Thanh tìm kiếm như phần khoanh đỏ
- <u>Bước 2</u>: Người dùng nhập kí tự hoặc SĐT để tìm kiếm thì danh sách liên hệ bên dưới sẽ hiển thị liên hệ chứa kí tự hoặc SĐT vừa nhập

| Phiên bản: 1.0 | Hướng dẫn sử dụng ứng dụng trên Di động | 16/04/2024  |
|----------------|-----------------------------------------|-------------|
| VIVAS          | Nền tảng số Nông dân Việt Nam           | Trang 42/58 |

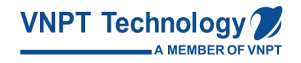

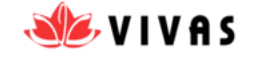

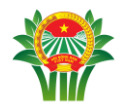

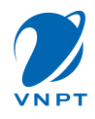

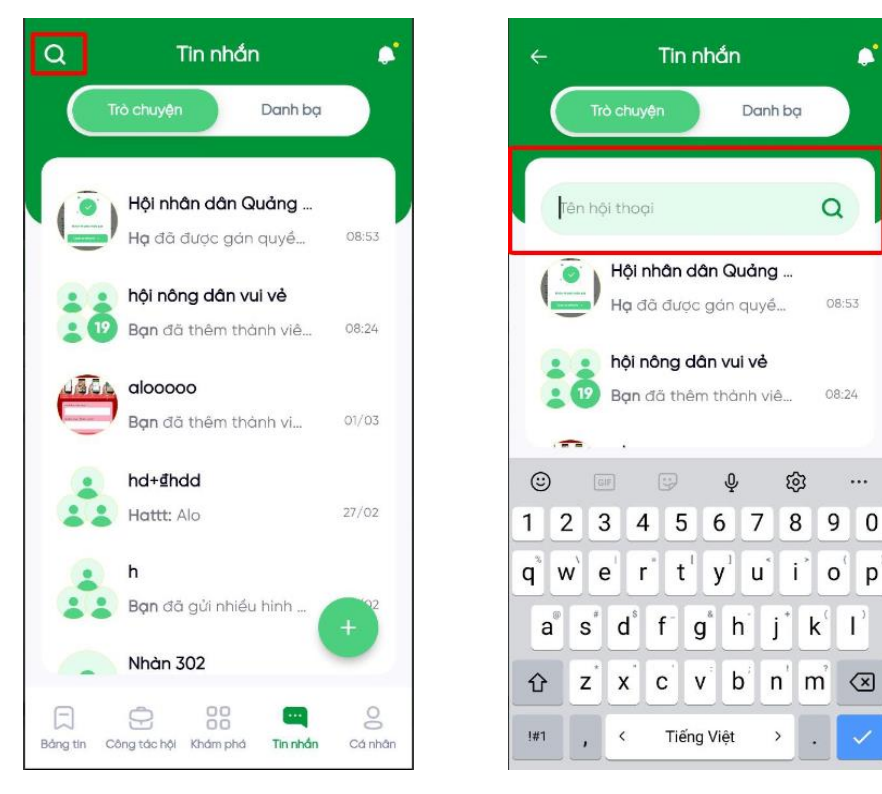

## 2.7.2 Đếm tin nhắn chưa đọc và tin nhắn gần nhất

Tại màn hình tin nhắn, những hội thoại chat hiển thị unread message màu xanh, tương ứng với số lượng tin nhắn chưa đọc. Và ở mỗi hội thoại, sẽ hiển thị tin nhắn phía dưới tên của nhóm chat hoặc tên của hội thoại chat đơn

## 2.7.3 Xóa hội thoại chat

- <u>Bước 1</u>: Tại 1 hội thoại người dùng muốn xóa trong lịch sử chat, người dùng kéo hội thoại từ phải sang trái
- Bước 2 : Hội thoại đó sẽ hiển thị 2 lựa chọn Thông báo và Xóa
- <u>Bước 3</u>: Người dùng chọn Xóa, hiển thị câu Xác nhận « Chọn hội thoại xóa, tất cả tin nhắn trong hội thọai cũng sẽ bị xóa ».
- <u>Bước 4</u>: Người dùng chọn Xóa, Hội hoại sẽ bị xóa khỏi lịch sử chat, tất cả những tin nhắn đã có trước đó với liên hệ cũng bị xóa

Người dùng chọn Hủy, hội thoại sẽ không bị xóas

| Phiên bản: 1.0 | Hướng dẫn sử dụng ứng dụng trên Di động | 16/04/2024  |
|----------------|-----------------------------------------|-------------|
| VIVAS          | Nền tảng số Nông dân Việt Nam           | Trang 43/58 |

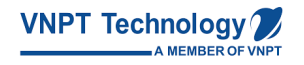

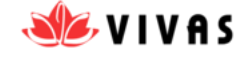

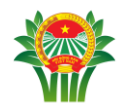

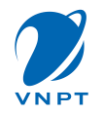

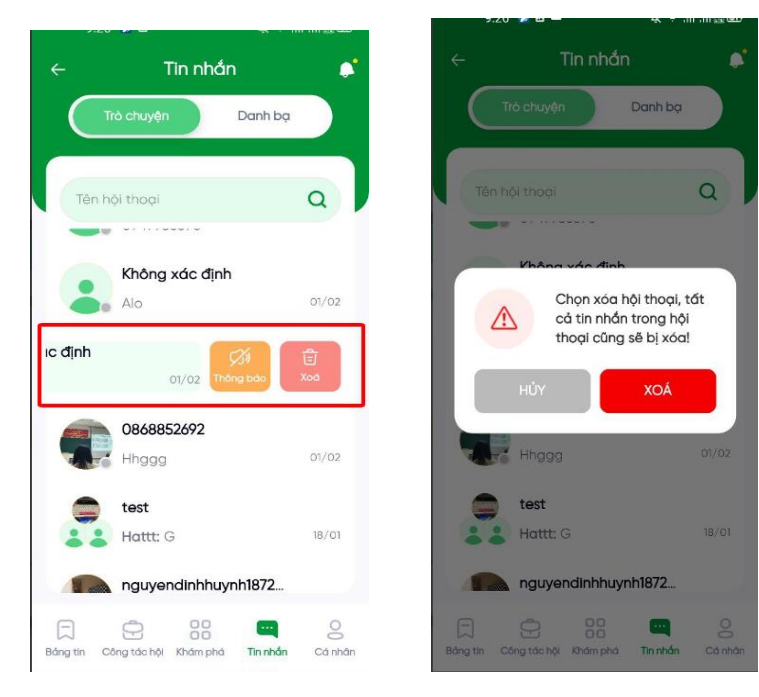

## 2.8 Nhắn tin

## 2.8.1 Gửi tin nhắn văn bản

Người dùng có thể gửi tin nhắn văn bản đến hội thoại chat đơn hoặc chat nhóm:

- <u>Bước 1</u>: Tại hội thoại đơn/nhóm, người dùng nhập nội dung muốn gửi vào ô Soạn tin nhắn
- <u>Bước 2</u>: Ấn nút Gửi

| Phiên bản: 1.0 | Hướng dẫn sử dụng ứng dụng trên Di động | 16/04/2024  |
|----------------|-----------------------------------------|-------------|
| VIVAS          | Nền tảng số Nông dân Việt Nam           | Trang 44/58 |

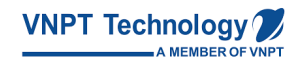

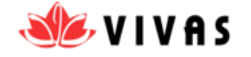

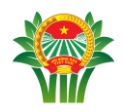

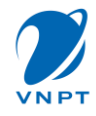

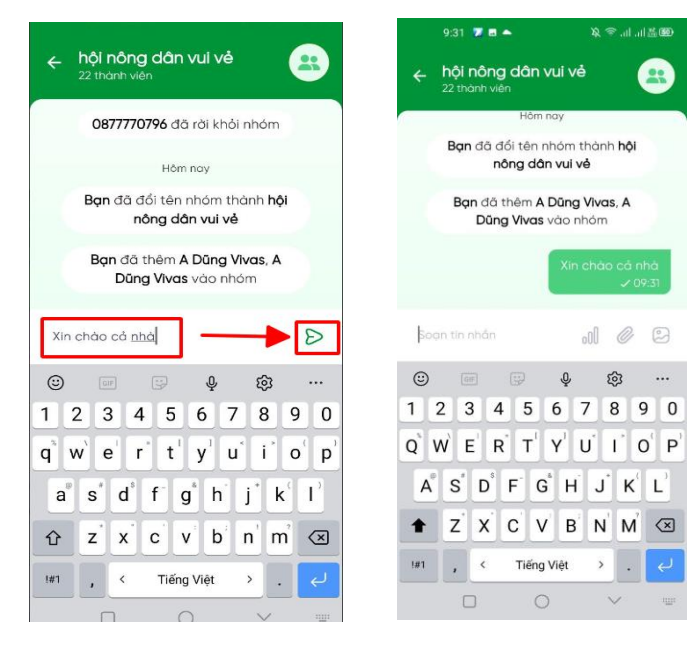

#### 2.8.2 Gửi ảnh từ thư viện ảnh

- <u>Bước 1</u>: Tại hội thoại đơn/nhóm, người dùng Nhấn Hình Ảnh, Chọn hình ảnh trong thư viện, tối đa 20 ảnh
- Bước 2: Ấn nút Gửi

Lưu ý: Dung lượng ảnh tối đa 2MB, nên nén file xuống dưới 2MB

| Phiên bản: 1.0 | Hướng dẫn sử dụng ứng dụng trên Di động | 16/04/2024  |
|----------------|-----------------------------------------|-------------|
| VIVAS          | Nền tảng số Nông dân Việt Nam           | Trang 45/58 |

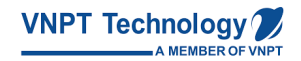

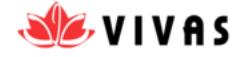

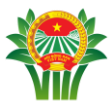

4

3

A

1

!#1

1

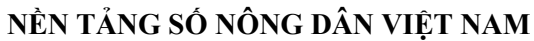

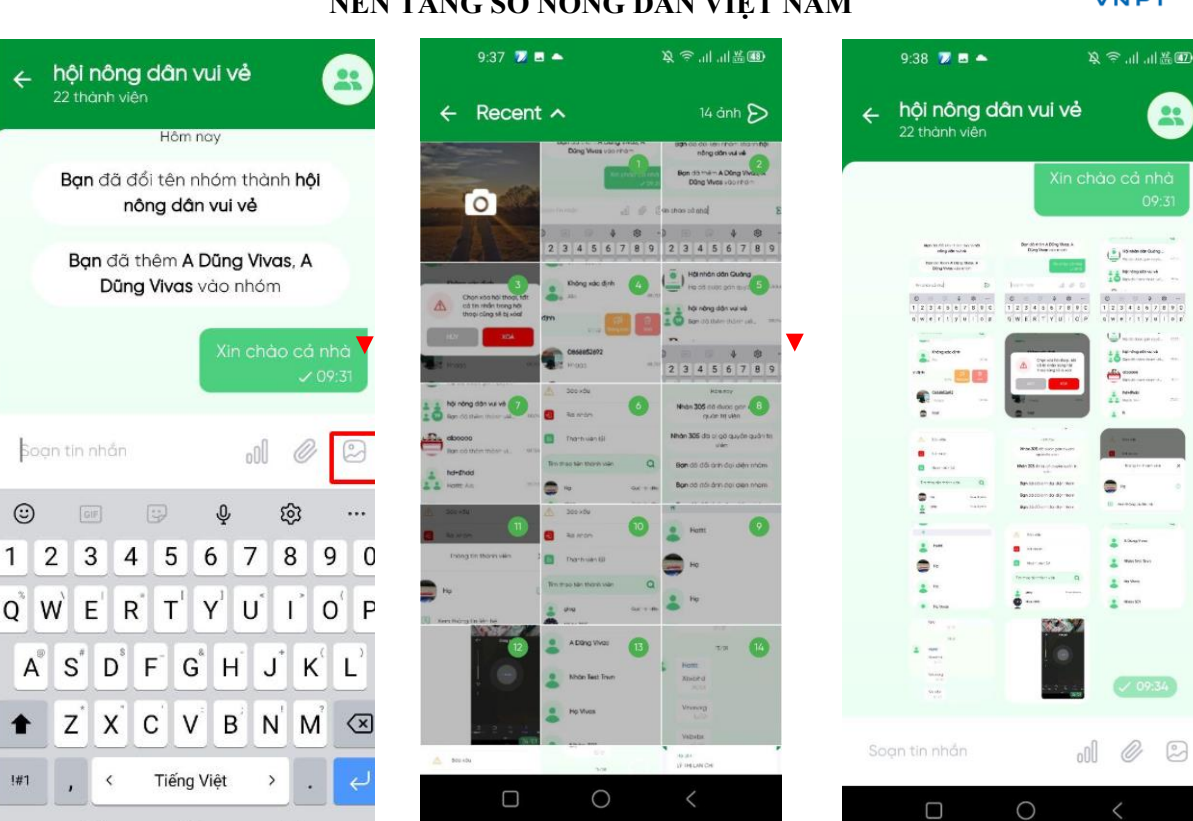

#### 2.8.3 Gửi ảnh chụp từ camera

- Bước 1: Tại hội thoại đơn/nhóm, người dùng Nhấn Máy ảnh , Nhấn chụp ảnh \_
- <u>Bước 2</u>: Ứng dụng tự động gửi ảnh vừa chụp vào tin nhắn \_

| Phiên bản: 1.0 | Hướng dẫn sử dụng ứng dụng trên Di động | 16/04/2024  |
|----------------|-----------------------------------------|-------------|
| VIVAS          | Nền tảng số Nông dân Việt Nam           | Trang 46/58 |

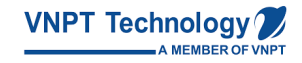

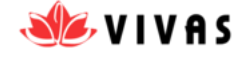

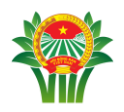

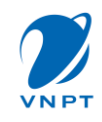

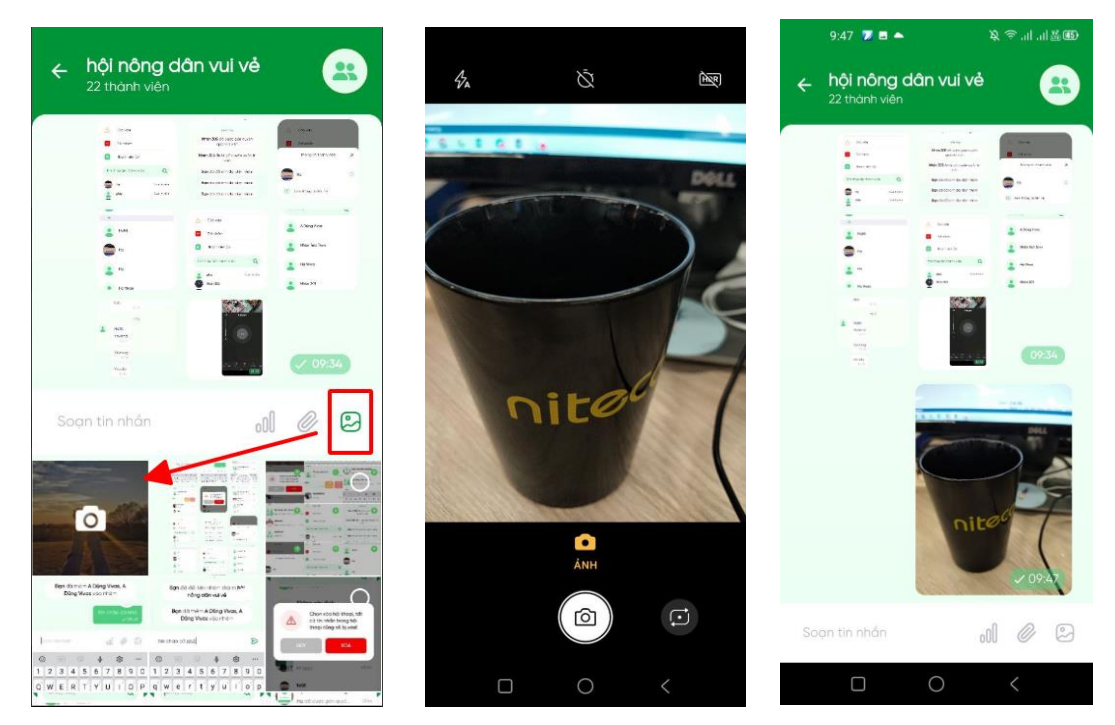

#### 2.8.4 Gửi file

- Bước 1: Tại hội thoại đơn/nhóm, người dùng Nhấn biểu tượng file
- <u>Bước 2</u>: Ở máy Android hiển thị 3 lựa chọn cho người dùng gồm Ảnh & Video, Tệp tin, Liên hệ. Người dùng Nhấn chọn Tệp tin để gửi file
- <u>Bước 3</u>: Hiển thị các file có trong máy, người dùng chọn file muốn gửi lên. File sẽ được gửi lên theo mong muốn người dùng, người dùng chỉ có thể tải file có dung lượng tối đa 25MB

| Phiên bản: 1.0 | Hướng dẫn sử dụng ứng dụng trên Di động | 16/04/2024  |
|----------------|-----------------------------------------|-------------|
| VIVAS          | Nền tảng số Nông dân Việt Nam           | Trang 47/58 |

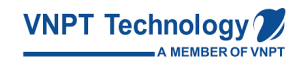

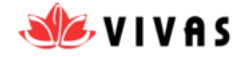

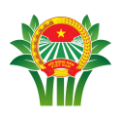

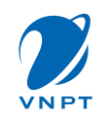

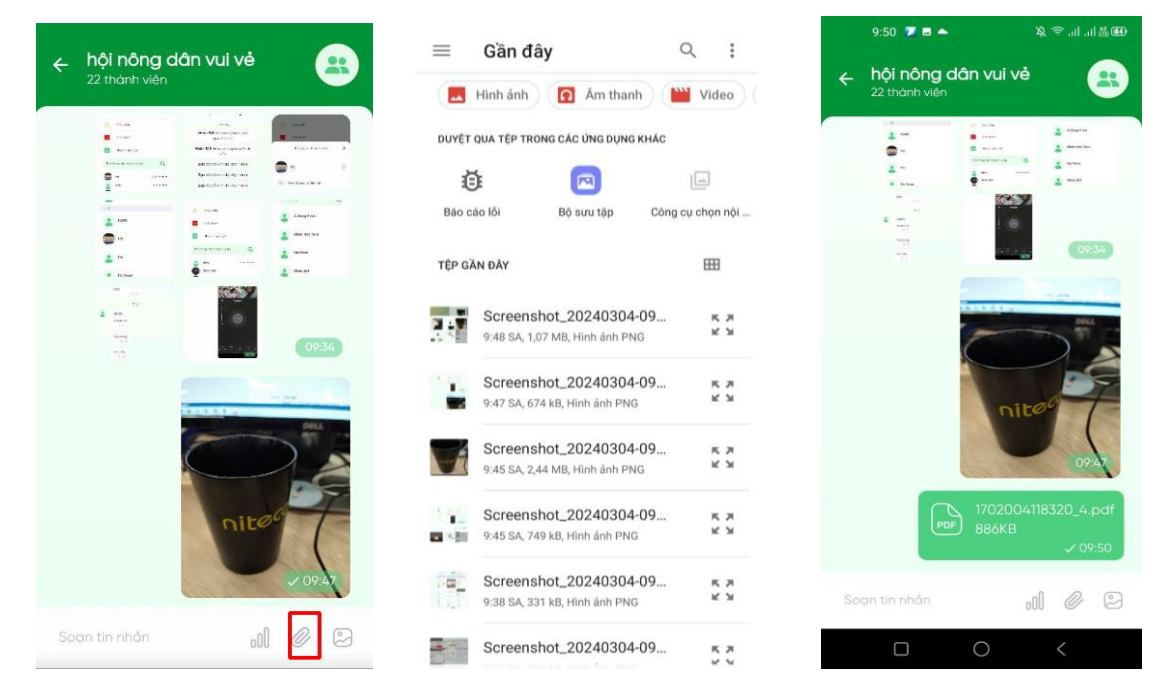

## 2.8.5 Thu hồi tin nhắn

- <u>Bước 1</u>: Tại hội thoại chat đơn/ chat nhóm, muốn **thu hồi** tin nhắn người dùng chọn và giữ vào một tin nhắn/ ảnh/ video/ File mình gửi
- <u>Bước 2</u> : Hiển thị nút thu hồi, người dùng nhấn chọn, ứng dụng Hiển thị popup Xác nhận Thu hồi : «Tin nhắn sẽ bị xá cả phía bạn và người nhận. Bạn có chắc muốn thu hồi tin ? »
- <u>Bước 3</u>: Người dùng nhấn nút Thu hồi, Tin nhắn trong đoạn hội thoại không còn hiển thị nữa

Người dùng nhấn Hủy, tin nhắn không bị thu hồi và quay về đoạn tin nhắn

| Phiên bản: 1.0 | Hướng dẫn sử dụng ứng dụng trên Di động | 16/04/2024  |
|----------------|-----------------------------------------|-------------|
| VIVAS          | Nền tảng số Nông dân Việt Nam           | Trang 48/58 |

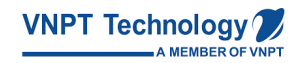

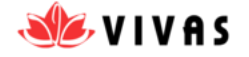

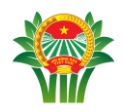

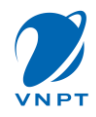

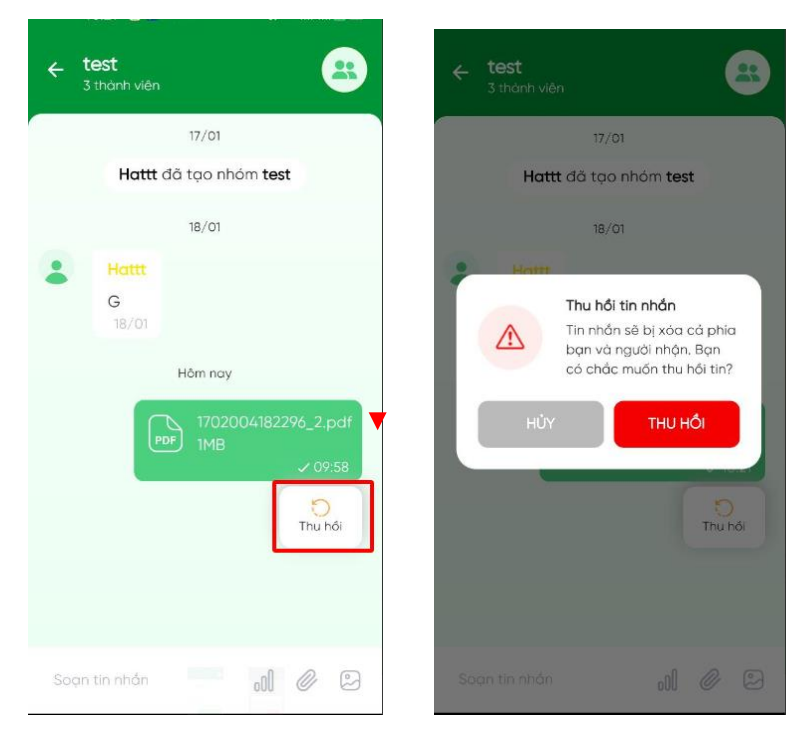

## 2.9 Cá nhân

## 2.9.1 Định Danh Thông Tin Cá Nhân

Người dùng muốn thực hiện khai báo thông tin cơ bản, người dùng thực hiện các thao tác sau:

- <u>Bước 1</u>: Người dùng chọn tab Cá nhân, tại Tab Thông tin cơ bản, người dùng nhấn nút " Xác thực ngay"
- <u>Bước 2</u>: Người dùng thực hiện thao tác chụp ảnh chứng minh thư theo hướng dẫn:
   Chụp mặt trước, chụp mặt sau, xác thực gương mặt

| Phiên bản: 1.0 | Hướng dẫn sử dụng ứng dụng trên Di động | 16/04/2024  |
|----------------|-----------------------------------------|-------------|
| VIVAS          | Nền tảng số Nông dân Việt Nam           | Trang 49/58 |

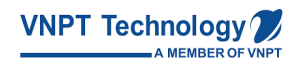

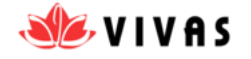

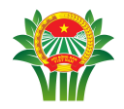

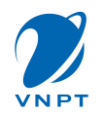

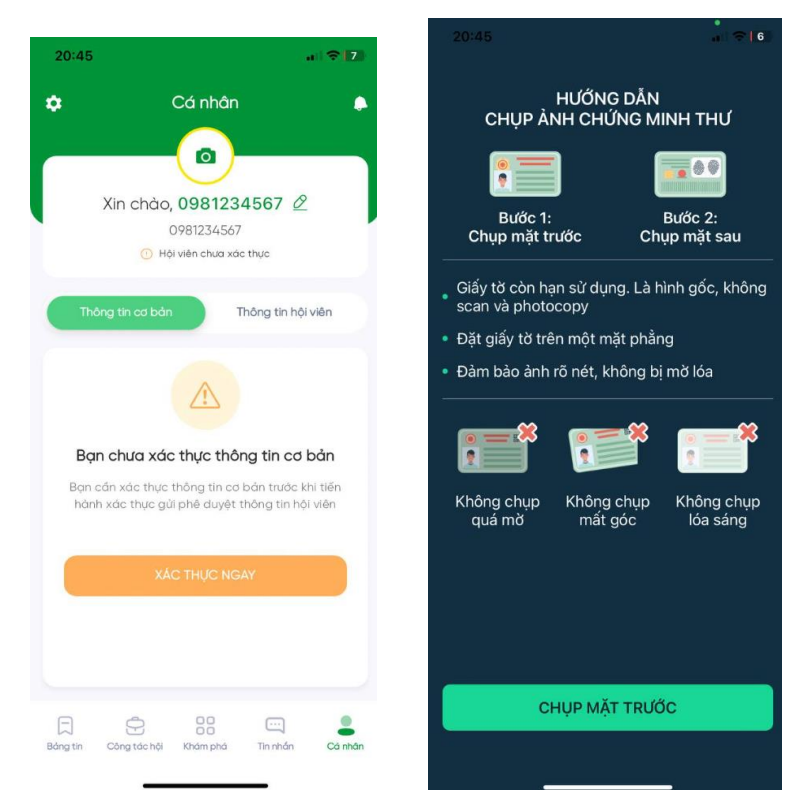

- <u>Bước 3</u>: Sau khi đã xác thực thông tin tại CMND/CCCD thành công, hệ thống tự động điền thông tin theo CMND/CCCD gồm: Họ tên, Số CCCD, Ngày sinh, giới tính, ngày cấp, nơi cấp
- <u>Bước 4</u>: Người dùng nhấn nút Cập nhật thông tin cơ bản để cập nhật lại thông tin căn cước công dân.

**Lưu ý**: Hội viên sau khi thực hiện xác minh CMND/CCCD thành công, tên sẽ hiển thị theo tên trên CMND/CCCD.

- TH Hội viên đã thay đổi tên username, tên username sẽ hiển thị theo tên người dùng nhập.

| Phiên bản: 1.0 | Hướng dẫn sử dụng ứng dụng trên Di động | 16/04/2024  |
|----------------|-----------------------------------------|-------------|
| VIVAS          | Nền tảng số Nông dân Việt Nam           | Trang 50/58 |

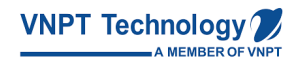

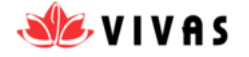

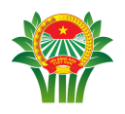

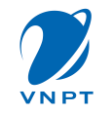

| 21:53              |                                             |                             | n 🗢 🛐   |
|--------------------|---------------------------------------------|-----------------------------|---------|
| ٠                  | Cá nh                                       | ân                          | •       |
|                    | Xin chào, LÊ VI<br>0984201<br>© Họi viện đã | ÉT TÂN 🖉<br>238<br>xác thực |         |
| Thôi               | ng tin cơ bản                               | Thông tin hội v             | viên    |
| 11/12/2            | 000                                         |                             |         |
| Giải tinh<br>Nam   | í.                                          |                             |         |
| Ngáy có<br>01/01/1 | ip<br>1970                                  |                             |         |
| Nơi cấp            |                                             |                             |         |
|                    | CẬP NHẬT THÔNG                              | TIN CƠ BẦN                  |         |
| )<br>Bảng tin      | Công tác hội Khám ph                        | iá Tin nhắn                 | Cá nhân |

## 2.9.2 Khai báo thông tin Hội viên

Sau khi người dùng đã khai báo thông tin cá nhân, người dùng muốn khai báo thông tin Hội viên, thực hiện các bước sau:

- <u>Bước 1</u>: Người dùng chọn tab Cá nhân, tại Tab Thông tin cơ bản, người dùng thực hiện Định Danh Thông Tin Cá Nhân (Các bước đã mô tả tại 2.9.1)
- <u>Bước 2</u>: Người dùng thực hiện nhập các thông tin bắt buộc như: Nơi sinh hoạt, Chức danh
- <u>Bước 4</u>: Người dùng nhấn nút Gửi phê duyệt để gửi thông tin tới Cán bộ phê duyệt.
   Đồng thời trạng thái của người dùng chuyển từ Chưa xác thực thành "Đang chờ duyệt"

Lưu ý: Hội viên đang chờ duyệt không được cập nhật các thông tin Hội viên.

| Phiên bản: 1.0 | Hướng dẫn sử dụng ứng dụng trên Di động | 16/04/2024  |
|----------------|-----------------------------------------|-------------|
| VIVAS          | Nền tảng số Nông dân Việt Nam           | Trang 51/58 |

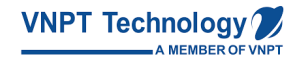

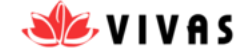

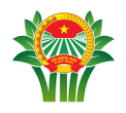

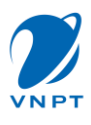

- Sau khi hội viên được duyệt thành công, hội viên chuyển trạng thái "Đã xác thực", đồng thời Hội viên được cập nhật lại thông tin Hội viên

| Cá nhân<br>(a)<br>Xin chào, Lê Mai Trang Ø<br>0931234567<br>Heivien dang eho duvet | 2       | Cár<br>Xin chân Lê         |                         |
|------------------------------------------------------------------------------------|---------|----------------------------|-------------------------|
| XIn chào, Lê Mai Trang @<br>0931234567<br>O Hội viện đơng cho duyệt                | 2       | Xin chào Lê                | a)                      |
| Xin chào, Lê Mai Trang Ø<br>0931234567                                             | 2       | Xin chào Lê I              |                         |
| 0931234567<br>() Hội viên đang chò duyệt                                           |         |                            | Mai Trang 🖉             |
| 🕕 Hội viên đang chờ duyệt                                                          |         | 09312                      | 34567                   |
|                                                                                    |         | Hội viên                   | đã xác thực             |
| Thông tin cơ bản Thông tin hộ                                                      | ol viên | Thông tin cơ bản           | Thông tin hội viên      |
| Nai sinh hoạt *                                                                    |         | Chuc danh *                |                         |
| Trung ương Hội Nông dân Việt Nam                                                   | ~       | Cán bộ Tinh                | ~                       |
| Hội Nông dân Thành phố Hà Nội                                                      | ~       | Ngày vào hội               |                         |
| Chọn Quận/Huyện                                                                    | ~       | dd/mm/yyyy                 |                         |
| Chan Dhuiten /Và                                                                   |         | Nghê nghiệp                |                         |
| Chon Philong/ Xd                                                                   |         |                            |                         |
| Chọn chỉ hội                                                                       | ~       | GŮI PHÍ                    | DUYÊT                   |
| Chọn tổ hội                                                                        | ~       | Thông tin sau khi gửi đi s | iễ phải chở phê duyệt t |
| Ohite daab 1                                                                       |         | cán bộ                     | quản lý                 |

## 2.10 Cài đặt

Tại màn hình trang chủ, **chọn** Tab Cá nhân, Nhấn biểu tượng **Cài đặt** ở góc bên trái phía trên màn hình

| Phiên bản: 1.0 | Hướng dẫn sử dụng ứng dụng trên Di động | 16/04/2024  |
|----------------|-----------------------------------------|-------------|
| VIVAS          | Nền tảng số Nông dân Việt Nam           | Trang 52/58 |

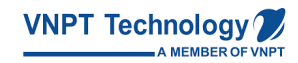

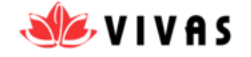

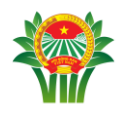

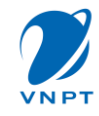

| ۳ I.                 |                                                     | Cá nhâr                                           |                      | 0           |
|----------------------|-----------------------------------------------------|---------------------------------------------------|----------------------|-------------|
|                      |                                                     |                                                   |                      |             |
|                      | Xin d                                               | chào, gia                                         | g 🖉                  |             |
|                      | 0.1                                                 | 096253192                                         | 6                    |             |
|                      | © H                                                 | or vien aa xa                                     | u niệc               |             |
| Thé                  | òng tin cơ bo                                       | ản Tr                                             | iông tin hội v       | viên        |
| Nơi s                | inh hoạt *                                          |                                                   |                      |             |
|                      |                                                     |                                                   |                      |             |
| Tru                  | ing ương H                                          | lội Nông d                                        | ân Việt              | ~           |
| Tru<br>N             | ing ương H<br>i Nông dâ                             | lội Nông d<br>n Thành pl                          | ân Việt<br>nố Hà Nội | <b>v</b>    |
| Tru<br>Hộ<br>Ch      | ing ương H<br>i Nông dâ<br>ọn Quận/Hi               | lội Nông d<br>n Thành pl<br><sub>uyện</sub>       | ân Việt<br>nố Hà Nội | <b>&gt;</b> |
| Tru<br>N<br>Hộ<br>Ch | ing ương H<br>i Nông dâ<br>ọn Quận/Hi<br>ọn Phường/ | lội Nông d<br>n Thành pl<br><sub>uyện</sub><br>Xã | ân Việt<br>hố Hà Nội | *<br>*<br>* |
| Tru<br>Hệ<br>Ch      | ing ương H<br>i Nông dâ<br>ọn Quộn/Hi<br>on Phường/ | lội Nông d<br>n Thành pl<br>uyện<br>Xã            | ân Việt<br>nố Hà Nội | • • • •     |

## 2.10.1 Đổi mật khẩu

- <u>Bước 1:</u> Người dùng **chọn** biểu tượng **Cài đặt** ở góc bên phải màn hình, hiển thi
- <u>Bước 2:</u> Ấn Đổi mật khẩu, Nhập đúng các thông tin Mật khẩu cũ, Mật khẩu mới, sau đó, người dùng Nhấn nút Cập nhật mật khẩu, Hiển thị Đổi mật khẩu thành công

| Phiên bản: 1.0 | Hướng dẫn sử dụng ứng dụng trên Di động | 16/04/2024  |
|----------------|-----------------------------------------|-------------|
| VIVAS          | Nền tảng số Nông dân Việt Nam           | Trang 53/58 |

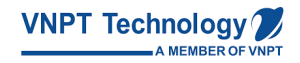

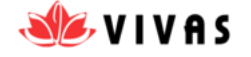

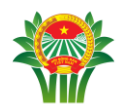

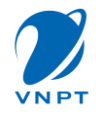

|        | Cài đặt               | 3 | • < | Đổi mớ            | ìt khẩu  |
|--------|-----------------------|---|-----|-------------------|----------|
|        | Đổi mật khẩu          | > | Mậ  | t khẩu cũ         |          |
| 8      | Phương thức đăng nhập | > |     | * 1.b. ž m 41     |          |
| L<br>L | Chính sách            | > |     |                   |          |
| ()     | Thông tin ứng dụng    | > | Nhe | ập lại mật khẩu m | di       |
| Ð      | Đăng xuất             |   |     | CÂP NHÂT          | ΜΑΤ ΚΗΑΊ |
| Ē      | Xoá tài khoản         |   |     |                   |          |

## 2.10.2 Thêm phương thức đăng nhập

- <u>Bước 1</u>: Tại màn cài đặt, **chọn** Phương thức đăng nhập
- <u>Bước 2</u>: Người dùng thêm phương thức đăng nhập bằng email, nhập địa chỉ email, Nhập mã xác thực được gửi về email, Thêm phương thức đăng nhập thành công

| Phiên bản: 1.0 | Hướng dẫn sử dụng ứng dụng trên Di động | 16/04/2024  |
|----------------|-----------------------------------------|-------------|
| VIVAS          | Nền tảng số Nông dân Việt Nam           | Trang 54/58 |

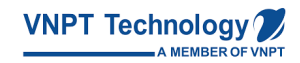

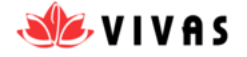

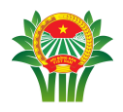

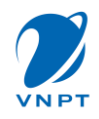

| 17:05      | ā.                    | ati 🗢 🔂 | 17:05      |                       | all 🗢 🚮  | 17:07I 🗢 🛙                                                           |
|------------|-----------------------|---------|------------|-----------------------|----------|----------------------------------------------------------------------|
| ÷          | Cài đặt               | •       | <b>←</b> P | Phương thức đăng nhập | <b>S</b> | +                                                                    |
| $\bigcirc$ | Đổi mật khẩu          | >       | Cáp nhật e | email đăng nhập       |          | Nhập mã xác thực                                                     |
| 8          | Phương thức đăng nhập | >       | Nhập em    | XÁC THỰC              |          | Chúng tôi đã gửi mã xác thực đến email<br>tranthithuha9xtb@gmail.com |
| 띡          | Chinh sách            | >       |            |                       |          |                                                                      |
| ()         | Thông tin ứng dụng    | >       |            |                       |          |                                                                      |
| Ð          | Đãng xuất             |         |            |                       |          |                                                                      |
| Û          | Xoá tài khoản         |         |            |                       |          |                                                                      |
|            |                       |         |            |                       |          |                                                                      |
|            |                       |         |            |                       |          |                                                                      |
|            |                       |         |            |                       |          |                                                                      |

## 2.10.3 Xem chính sách

- Bước 1: Tại màn cài đặt, chọn Chính sách
- <u>Bước 2</u>: Màn hình hiển thị nội dung chính sách, người dùng lướt xuống dưới để xem nội dung

| Dhiân bản: 10     | Hướng dẫn sử dụng ứng dụng trận Di động   | 16/04/2024  |
|-------------------|-------------------------------------------|-------------|
| Filleli Uall. 1.0 | Throng dan su dung ding dung tien Di dong | 10/04/2024  |
| VIVAS             | Nền tảng số Nông dân Việt Nam             | Trang 55/58 |

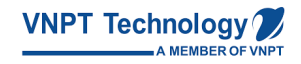

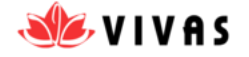

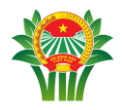

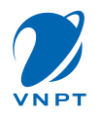

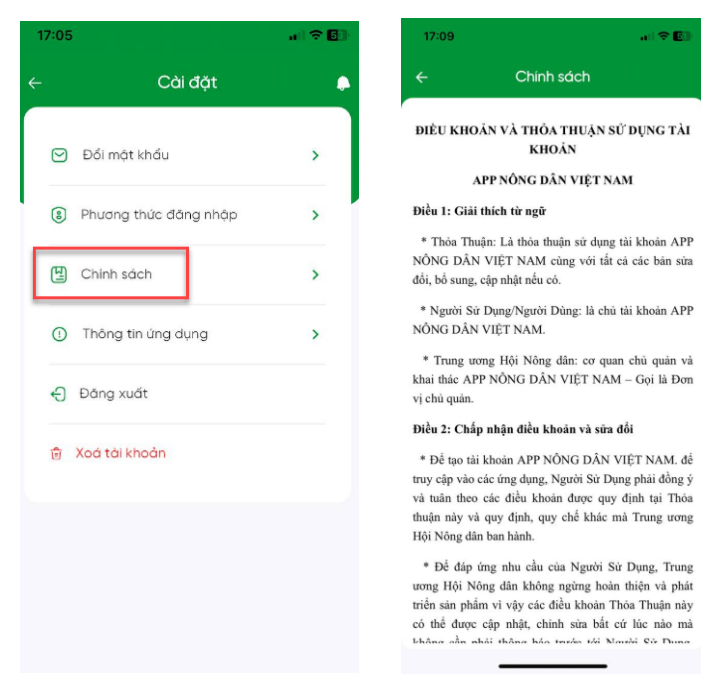

#### 2.10.4 Xem thông tin ứng dụng

- Bước 1: Tại màn cài đặt, chọn Thông tin ứng dụng
- <u>Bước 2</u>: Màn hình hiển thị nội dung Thông tin ứng dụng, người dùng lướt xuống dưới để xem nội dung

| Phiên bản: 1.0 | Hướng dẫn sử dụng ứng dụng trên Di động | 16/04/2024  |
|----------------|-----------------------------------------|-------------|
| VIVAS          | Nền tảng số Nông dân Việt Nam           | Trang 56/58 |

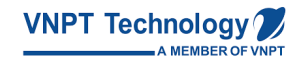

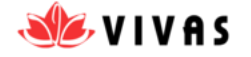

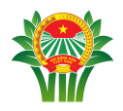

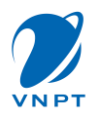

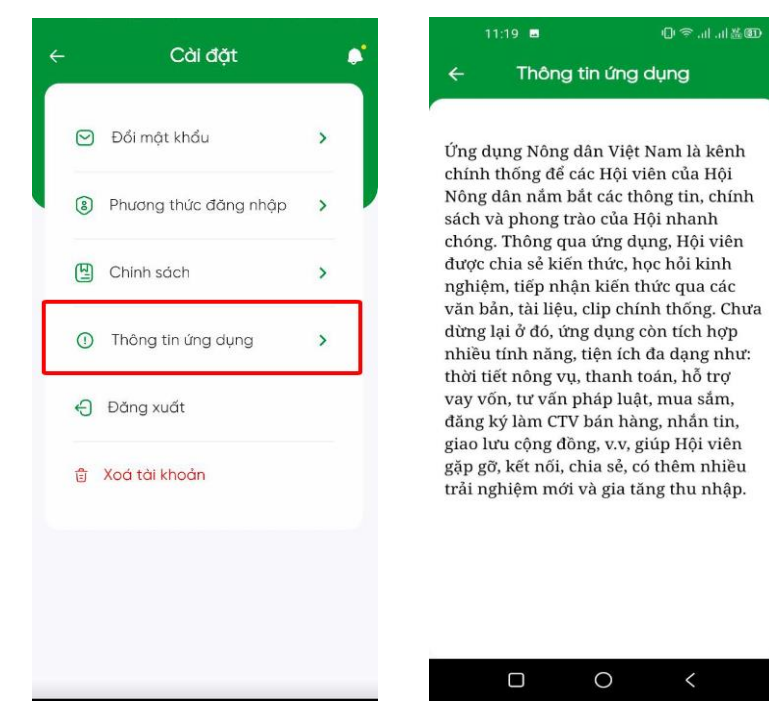

#### 2.10.5 Xóa tài khoản

- <u>Bước 1</u>: Tại màn cài đặt, chọn Xóa tài khoản , hiển thị popup Xác nhận xóa tài khoản
- <u>Bước 2</u>: Màn hình hiển thị popup Xác nhận Xóa tài khoản : « Bạn có chắc chắn muốn xóa tài khoản này ? Thông tin tài khoản của bạn sẽ bị xóa » và 2 nút Hủy và

## Xóa tài khoản

<u>Bước 3</u>: Người dùng nhấn Xóa tài khoản, hệ thống xóa thông tin tài khoản và màn hình trở về màn đăng nhập
 Người dùng nhập

Người dùng nhấn Hủy, màn hình trở về màn Cài đặt

| Phiên bản: 1.0 | Hướng dẫn sử dụng ứng dụng trên Di động | 16/04/2024  |
|----------------|-----------------------------------------|-------------|
| VIVAS          | Nền tảng số Nông dân Việt Nam           | Trang 57/58 |

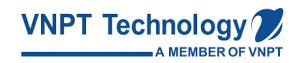

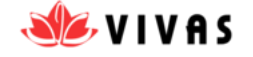

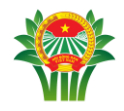

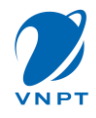

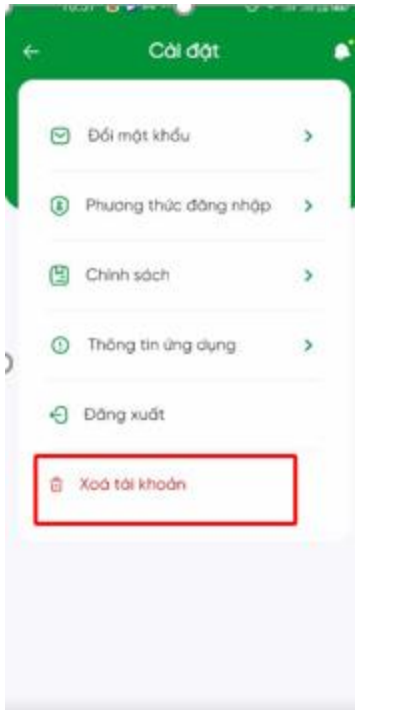

| ÷ | Cài đặt                                                                                                    |  |
|---|----------------------------------------------------------------------------------------------------|--|
|   | 🕑 Đối mặt khẩu 💦 👌                                                                                                    |  |
|   | Phương thức đăng nhập >                                                                                                    |  |
|   | Bạn chắc chấn muốn<br>xoá tài khoản này?<br>Thông tin tài khoản của<br>bạn sẽ bị xoá.     Hứy Xoá Tài Khoản     Xoá tài khoản |  |
|   |                                                                                                    |  |

| Phiên bản: 1.0 | Hướng dẫn sử dụng ứng dụng trên Di động | 16/04/2024  |
|----------------|-----------------------------------------|-------------|
| VIVAS          | Nền tảng số Nông dân Việt Nam           | Trang 58/58 |

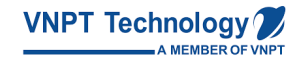

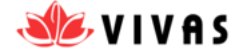